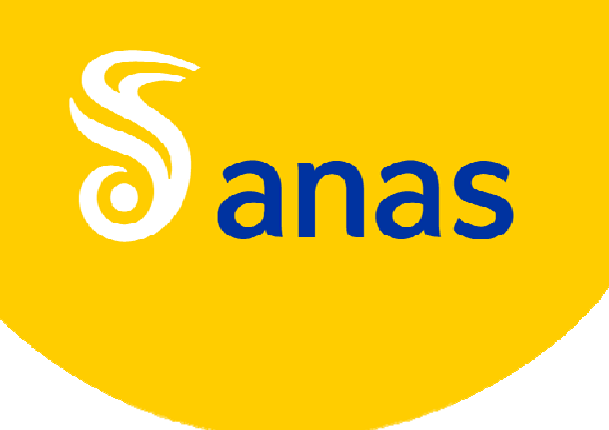

Modifiche al processo di rilascio delle autorizzazioni alla circolazione di veicoli e complessi eccedenti i limiti di sagoma e di massa stabiliti dal codice della strada

3 NOVEMBRE 2017

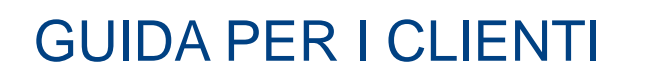

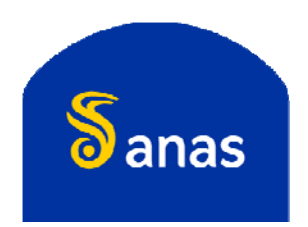

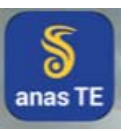

# LE NOVITÀ PER I TRASPORTATORI

- Modifiche al processo di rilascio delle autorizzazioni per trasporti eccezionali
- Ricezione delle autorizzazioni in formato digitale;
- Invio del preavviso di transito da parte del trasportatore o dell'agenzia;
  - . Gestione profili degli utenti dell'App (autisti e scorte)
  - . Gestione dei preavvisi
- Utilizzo dell'App per l'annotazione dei viaggi ed il monitoraggio dei trasporti in corso;
  - . Installazione dell'App
  - . Gestione dei viaggi
- Verifica delle autorizzazioni in formato digitale
  - . Annotazione data e ora inizio viaggio
  - . Verifica tramite QR-code
  - . Verifica tramite numero di ordine nazionale e codice alfanumerico
  - . Esibizione dei documenti di viaggio dal dispositivo del trasportatore
    - · Tramite TEWEB APP
    - · Tramite esibizione del documento originale firmato digitalmente

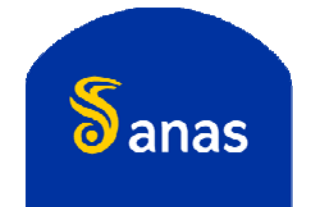

- Dal 15 novembre 2017 sarà messa in esercizio la versione aggiornata della piattaforma informatica gestionale TEWEB.
- In tal modo sarà completato il processo di dematerializzazione del ciclo produttivo dei provvedimenti autorizzativi per la circolazione dei veicoli eccezionali e dei trasporti in condizione di eccezionalità.

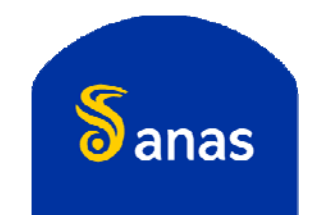

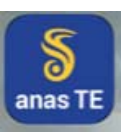

anas

A-CT-PA AUT

Per garantire un migliore presidio del processo di rilascio delle autorizzazioni, la piattaforma TEWEB è stata adeguata alla nuova organizzazione Anas che prevede 8 Coordinamenti Territoriali e 23 Aree Compartimentali.

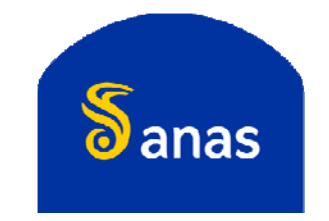

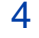

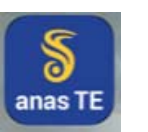

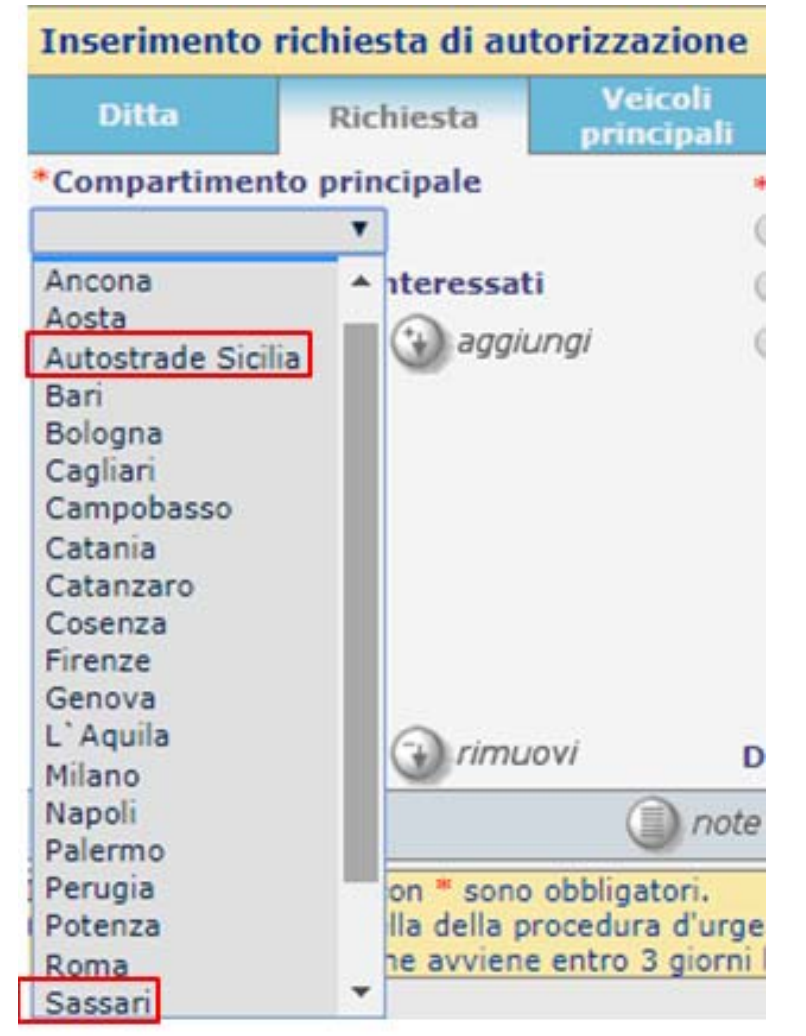

Le domande continueranno avere comunque come riferimento l'Area Compartimentale principale mantenendo la facoltà di indicare anche quelle eventuali di transito.

Nell'elenco degli uffici Anas sono state quindi inserite anche le Aree Compartimentali **Sassari** e **Autostrade Sicilia**.

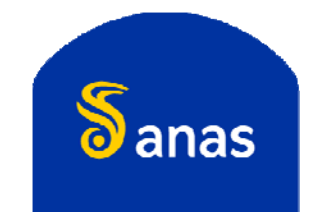

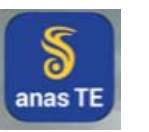

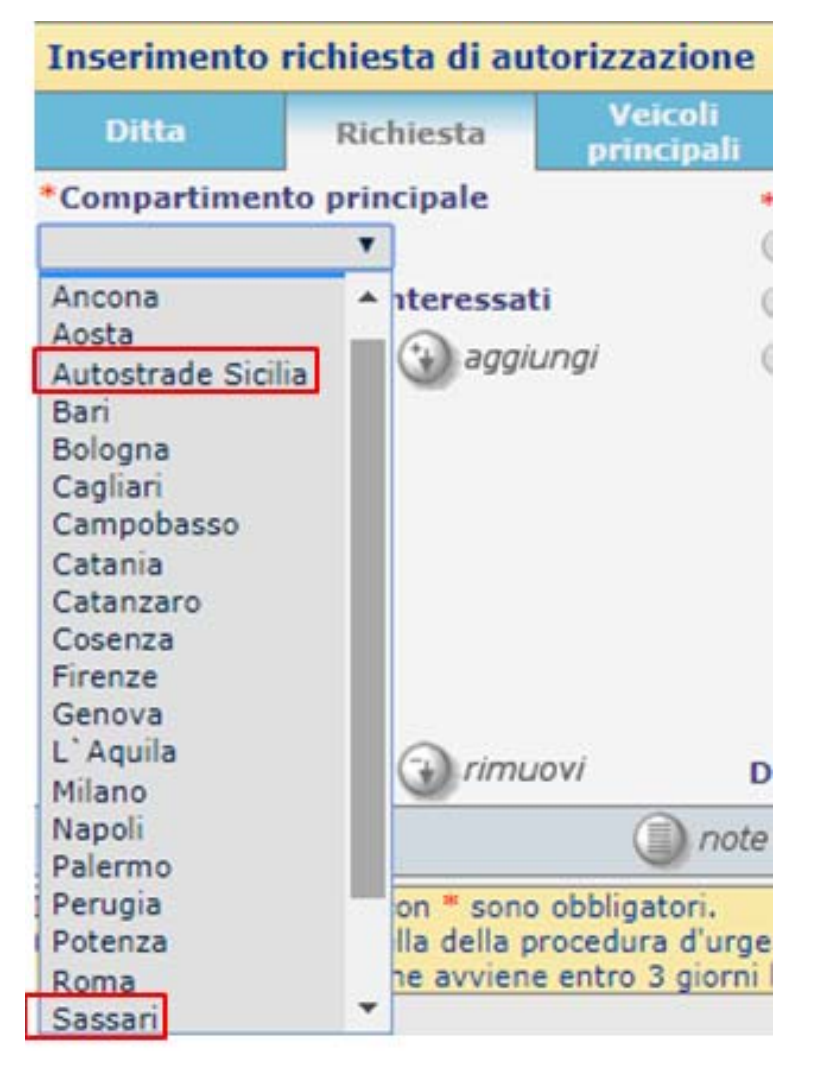

La richiesta di nullaosta di transito sulle strade di competenza delle Aree Compartimentali Sassari e Autostrade Sicilia non comporta l'addebito di maggiori oneri di istruttoria se risultano già versati per un'altra Area Compartimentale della medesima Regione.

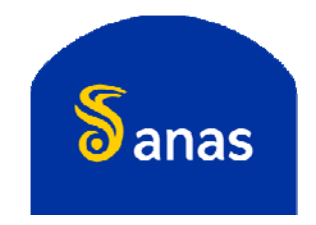

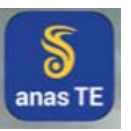

# LE NOVITÀ PER I TRASPORTATORI

- Modifiche al processo di rilascio delle autorizzazioni per trasporti eccezionali
- Ricezione delle autorizzazioni in formato digitale;
- Invio del preavviso di transito da parte del trasportatore o dell'agenzia;
  - . Gestione profili degli utenti dell'App (autisti e scorte)
  - . Gestione dei preavvisi
- Utilizzo dell'App per l'annotazione dei viaggi ed il monitoraggio dei trasporti in corso;
  - . Installazione dell'App
  - . Gestione dei viaggi
- Verifica delle autorizzazioni in formato digitale
  - . Annotazione data e ora inizio viaggio
  - . Verifica tramite QR-code
  - . Verifica tramite numero di ordine nazionale e codice alfanumerico
  - . Esibizione dei documenti di viaggio dal dispositivo del trasportatore
    - Tramite TEWEB APP
    - · Tramite esibizione del documento originale firmato digitalmente

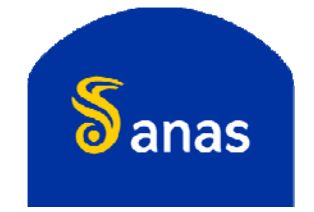

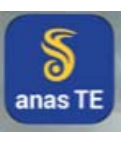

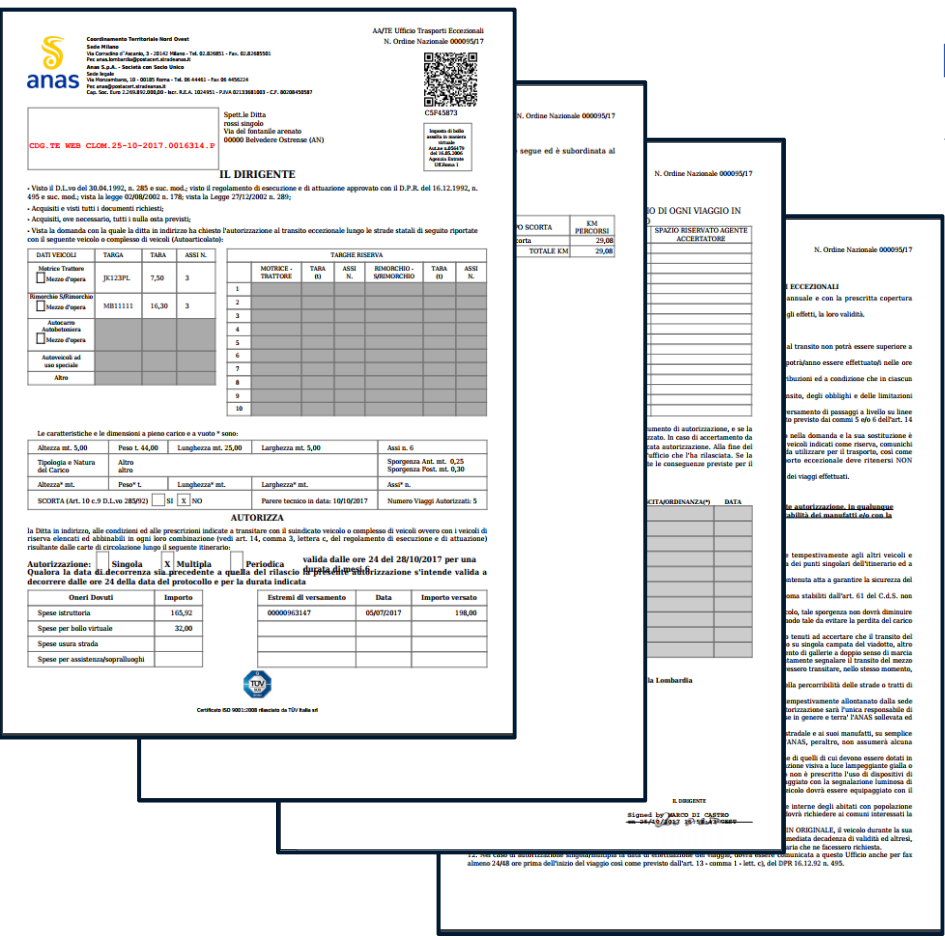

La nuova procedura di rilascio delle autorizzazioni prevede le seguenti nuove funzionalità:

- firma digitale dei provvedimenti (autorizzazioni e nullaosta tecnici)
  - l'autorizzazione, su modulistica con intestazione del Coordinamento Territoriale, sarà sottoscritta con firma digitale dal Responsabile del Supporto Amministrativo Gestionale o, in caso di impedimento, da altro dirigente abilitato, ad essa saranno allegati i relativi nullaosta tecnici (o i provvedimenti sostitutivi) le fatture e gli altri documenti previsti.

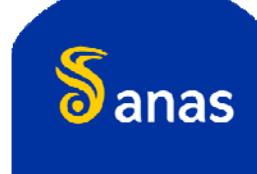

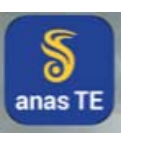

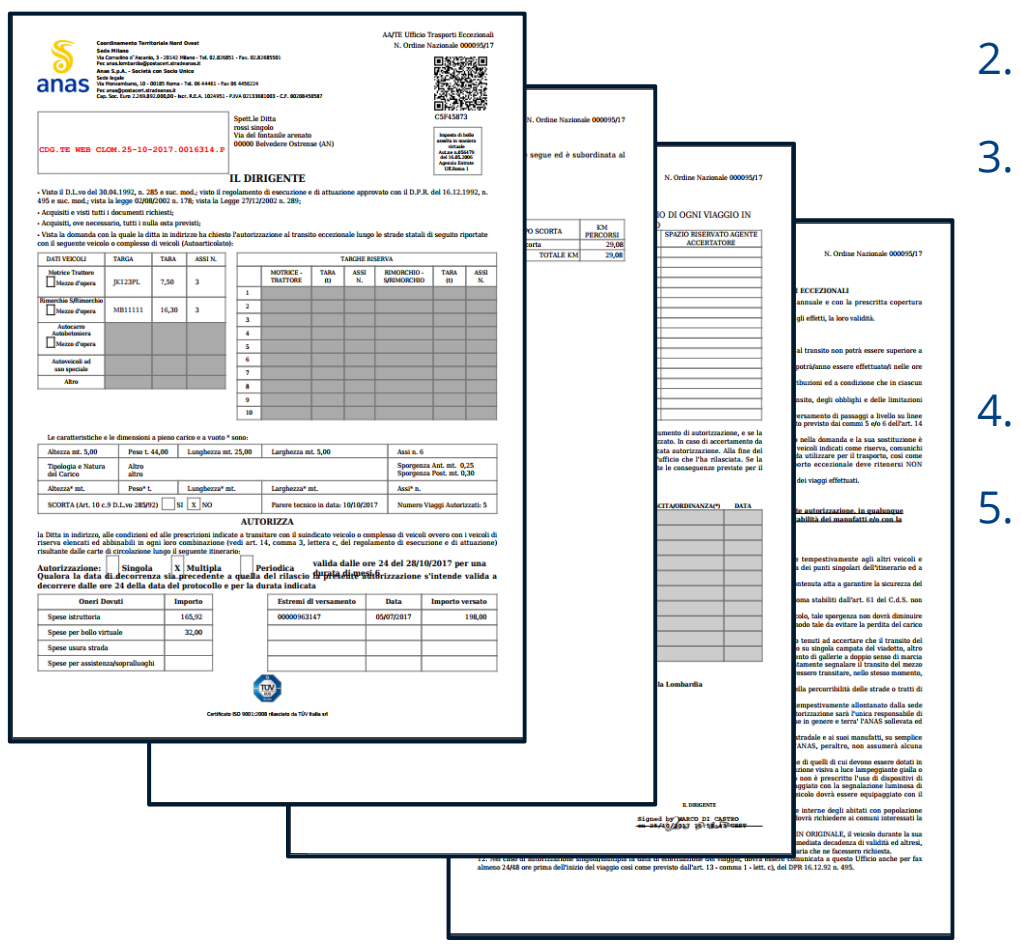

- 2. protocollazione automatica dei provvedimenti;
- spedizione tramite PEC dei provvedimenti rilasciati, che saranno scaricabili anche da TEWEB;
- 4. invio telematico delle fatture in formato .pdf;
  - pagamento degli oneri dovuti tramite carte di credito/debito. (Tale modalità entrerà in funzione in maniera differita dal 30 Novembre 2017, da tale data entrerà in vigore la tabella oneri prevista dalla Fase 2).

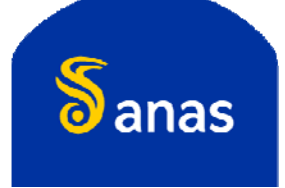

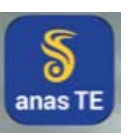

| n.miceli@postacert.stradeanas.it Archivio di sicure                                                                                                    | Protocollo nr: 15                                                  |                                                                                   |     |     |
|----------------------------------------------------------------------------------------------------|--------------------------------------------------------------------|-----------------------------------------------------------------------------------|-----|-----|
| Rispondi Rispondiatutti Inoltra                                                                                                    | Stampa Dettagli                                                    | Mittente<br>in Rubrica Salva                                                      |     |     |
| ggetto: Protocollo nr: 15919 - del 26/09/201<br>Da: testcompartimento1@postacert.strad<br>Data: Mar 26/09/2017 13:45<br>A: n.miceli@postacert.stradeanas.it                                                                                                    | 7 - C <u></u> Allegati<br>eanas.it                                 | CDG.REGISTRO<br>UFFICIALE.2017.0015919.pdf<br>Segnatura.xml<br>2017000062_D-0.pdf | •   | PEC |
|                                                                                                    |                                                                    |                                                                                   |     |     |
|                                                                                                    |                                                                    |                                                                                   |     |     |
| sequente email e' constata in modo automat                                                                                                    | ro dal sistema di protocolla                                       | zione in uso presso ANAS S n A                                                    |     |     |
| seguente email e' generata in modo automat                                                                                                    | co dal sistema di protocolla                                       | zione in uso presso ANAS S.p.A.                                                   |     |     |
| a seguente email e' generata in modo automat                                                                                                    | co dal sistema di protocolla                                       | zione in uso presso ANAS S.p.A.                                                   |     |     |
| a seguente email e' generata in modo automat<br>odice AOO: CDG                                                                                                    | co dal sistema di protocolla                                       | zione in uso presso ANAS S.p.A.                                                   |     |     |
| a seguente email e' generata in modo automat<br>odice AOO: CDG<br>escrizione AOO: ANAS S.p.A Direzione Ge<br>egistro: REGISTRO UFFICIALE                                                                                                    | co dal sistema di protocolla<br>erale                              | zione in uso presso ANAS S.p.A.                                                   |     |     |
| a seguente email e' generata in modo automat<br>odice AOO: CDG<br>escrizione AOO: ANAS S.p.A Direzione Ge<br>egistro: REGISTRO UFFICIALE<br>rogressivo: 15919<br>ata protocollo: 26/09/2017                                                                                                    | co dal sistema di protocolla<br>erale                              | zione in uso presso ANAS S.p.A.                                                   |     |     |
| odice AOO: CDG<br>escrizione AOO: ANAS S.p.A Direzione Ge<br>escrizione AOO: ANAS S.p.A Direzione Ge<br>egistro: REGISTRO UFFICIALE<br>rogressivo: 15919<br>ata protocollo: 26/09/2017<br>rotocollatore: WEBTE CMI UT FUNZIONALE<br>ficio di Protocollo: TE WEB CLOM                                                 | co dal sistema di protocolla<br>erale                              | zione in uso presso ANAS S.p.A.                                                   |     |     |
| seguente email e' generata in modo automat<br>bdice AOO: CDG<br>escrizione AOO: ANAS S.p.A Direzione Ge<br>agistro: REGISTRO UFFICIALE<br>'ogressivo: 15919<br>ata protocollo: 26/09/2017<br>rotocollatore: WEBTE CMI UT FUNZIONALE<br>fficio di Protocollo: TE WEB CLOM<br>ggetto: TEWEB-Richiesta per AUTORIZZAZIO | co dal sistema di protocolla<br>erale<br>IE - 000062/17 Compartime | zione in uso presso ANAS S.p.A.<br>ento della viabilita' per la Lombar            | dia |     |
| seguente email e' generata in modo automat<br>odice AOO: CDG<br>escrizione AOO: ANAS S.p.A Direzione Ge<br>agistro: REGISTRO UFFICIALE<br>rogressivo: 15919<br>ata protocollo: 26/09/2017<br>rotocollatore: WEBTE CMI UT FUNZIONALE<br>fficio di Protocollo: TE WEB CLOM<br>ggetto: TEWEB-Richiesta per AUTORIZZAZIO | co dal sistema di protocolla<br>erale<br>IE - 000062/17 Compartimo | zione in uso presso ANAS S.p.A.<br>ento della viabilita' per la Lomban            | lia |     |

La Ditta o l'Agenzia munita di procura riceve il «plico» contenente l'Autorizzazione, i Nullaosta firmati e gli allegati inviati.

Le autorizzazioni saranno inviate all' indirizzo PEC indicato nell'anagrafica di TEWEB, in assenza di un indirizzo PEC saranno inviate all'indirizzo email non certificato.

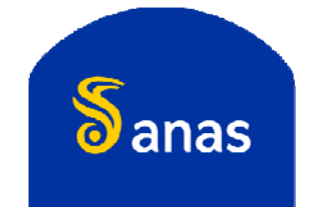

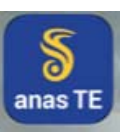

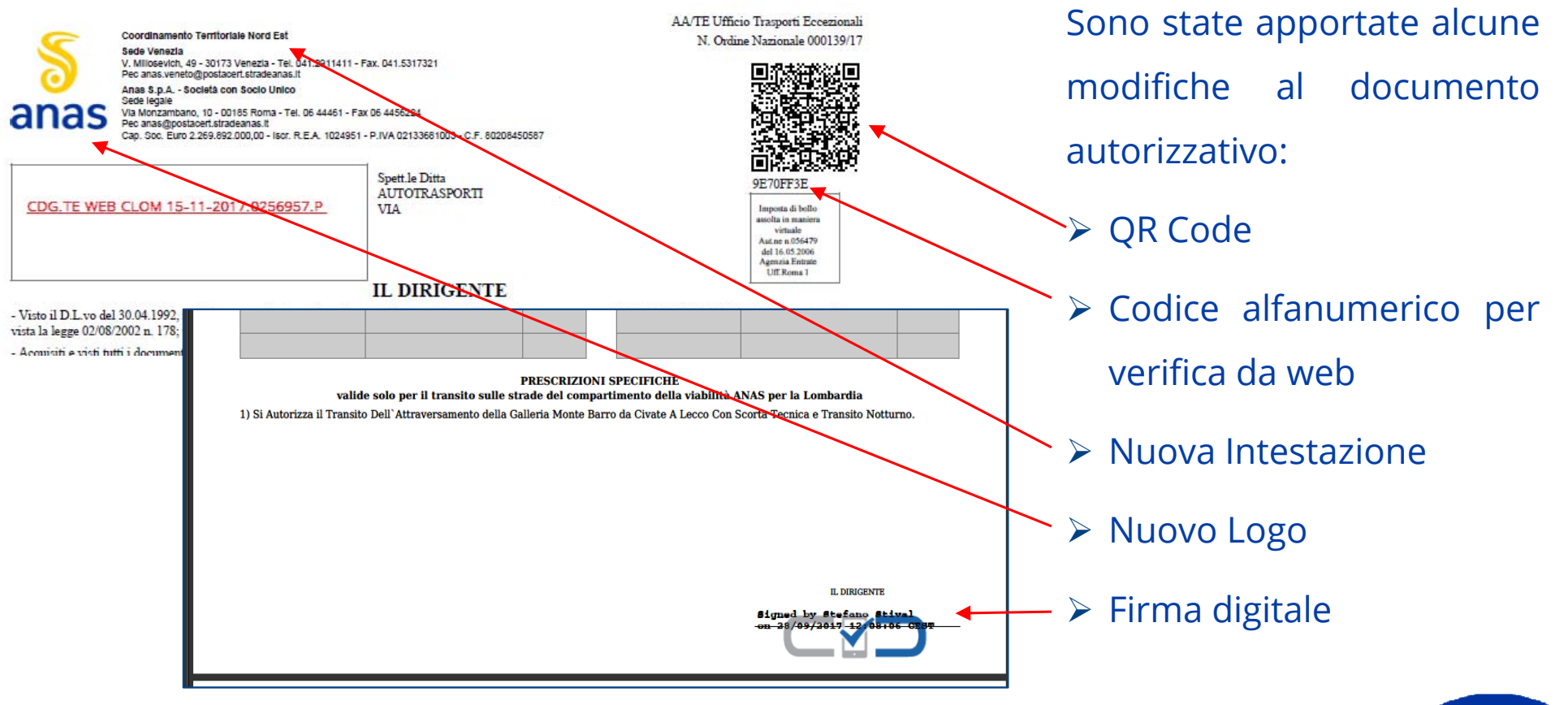

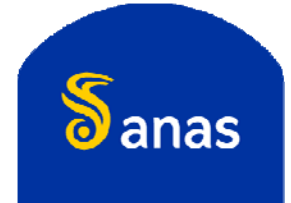

11

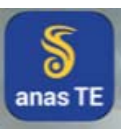

# LE NOVITÀ PER I TRASPORTATORI

- Modifiche al processo di rilascio delle autorizzazioni per trasporti eccezionali
- Ricezione delle autorizzazioni in formato digitale;
- Invio del preavviso di transito da parte del trasportatore o dell'agenzia;
  - . Gestione profili degli utenti dell'App (autisti e scorte)
  - Gestione dei preavvisi
- Utilizzo dell'App per l'annotazione dei viaggi ed il monitoraggio dei trasporti in corso;
  - . Installazione dell'App
  - . Gestione dei viaggi
- Verifica delle autorizzazioni in formato digitale
  - . Annotazione data e ora inizio viaggio
  - . Verifica tramite QR-code
  - . Verifica tramite numero di ordine nazionale e codice alfanumerico
  - Esibizione dei documenti di viaggio dal dispositivo del trasportatore
    - Tramite TEWEB APP
    - · Tramite esibizione del documento originale firmato digitalmente

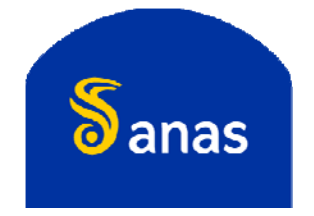

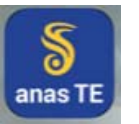

#### Invio del preavviso di transito da parte del trasportatore o dell'agenzia

#### PER LE AUTORIZZAZIONI DI TIPO SINGOLO E MULTIPLO

#### RILASCIATE IN FORMA DIGITALE DAL 15/11/2017, L'INVIO DEI PREAVVISI DI TRANSITO DEVE ESSERE EFFETTUATO ESCLUSIVAMENTE TRAMITE TEWEB

Tale modalità di comunicazione dei viaggi sarà progressivamente estesa anche alle autorizzazioni di tipo periodico eccedenti i limiti di massa di cui all'art. 62 del d.lgs. 285/1992.

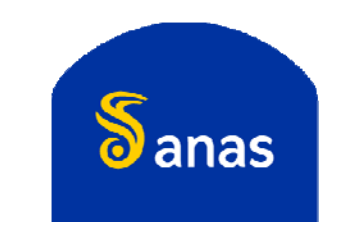

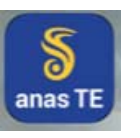

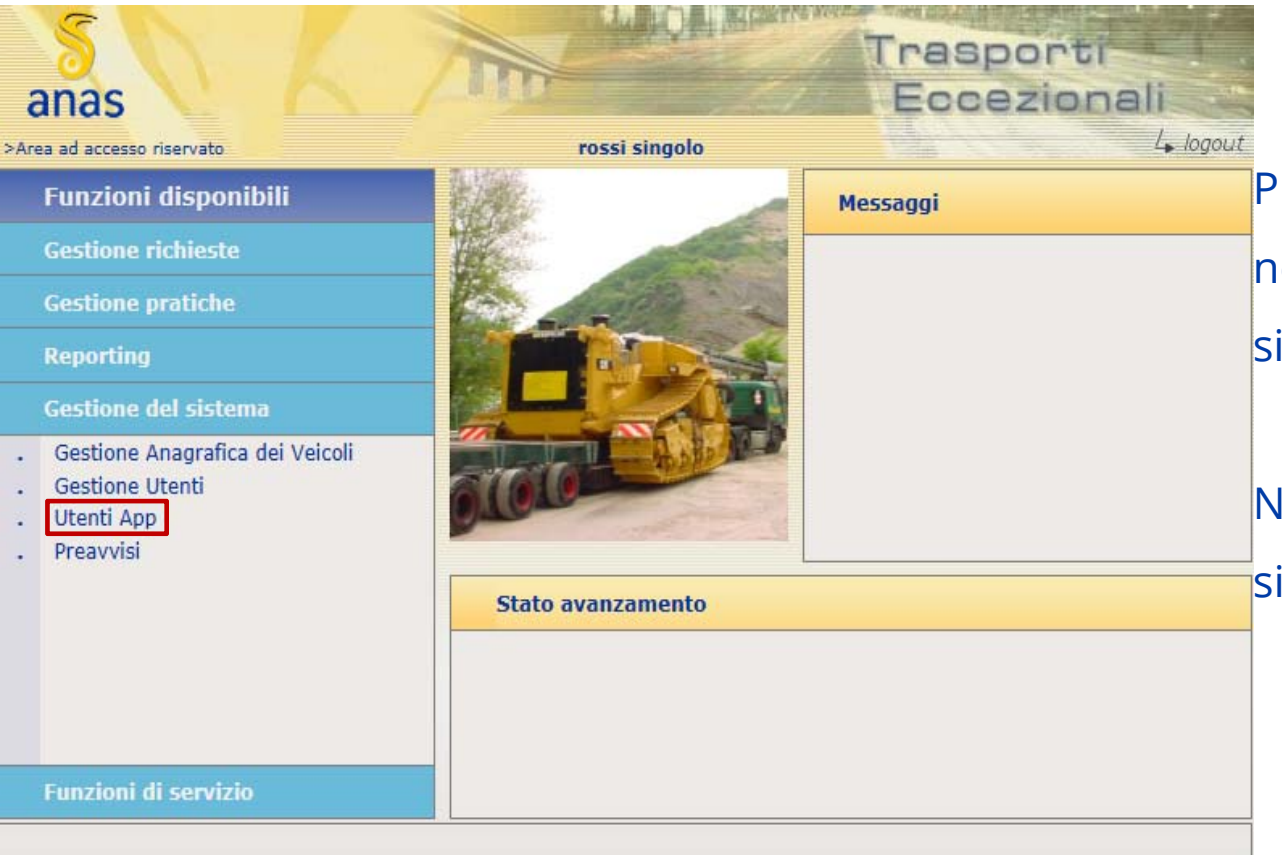

Prima di inviare il primo preavviso è necessario creare il profilo del personale che si occuperà del trasporto (autista/scorta)

Nella Home page cliccare su "Gestione del sistema" – "Utenti App"

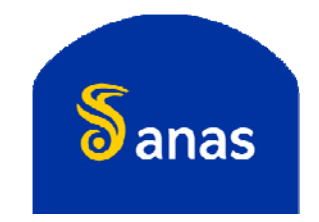

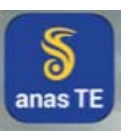

| S<br>anas<br>>Area ad accesso riservato | 6          | rossi sin | golo      | Trasporti | ali<br>L. logout |
|-----------------------------------------|------------|-----------|-----------|-----------|------------------|
| Gestione Utenti app                     |            |           | Telest    |           |                  |
| Elenco utenti app                       |            |           |           |           | (                |
| User ID                                 | Nickname   | Telefono  |           | Email     | Tipo             |
|                                         |            |           |           |           |                  |
|                                         |            |           |           |           |                  |
|                                         |            |           |           |           |                  |
|                                         |            |           |           |           |                  |
|                                         |            |           |           |           |                  |
|                                         |            |           |           |           | Ì                |
|                                         |            |           |           |           | ć                |
|                                         |            |           |           |           |                  |
|                                         |            |           |           |           |                  |
| 🕢 aggiungi                              | ) modifica |           | 😔 elimina | 🚫 chiudi  | C                |

Nella sezione **Gestione Utenti app** ogni impresa di trasporto deve creare i profili del personale (autisti o scorte) cui verranno affidati i trasporti e che dovrà annotare il viaggio utilizzando TEWEB APP da dispositivo mobile.

Cliccando su "aggiungi" si passerà alla schermata successiva in cui sarà richiesto l'inserimento di alcuni dati

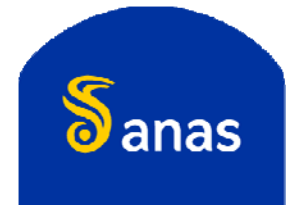

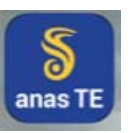

| S<br>anas<br>>Area ad accesso riservato | rossi                                                       | singolo                                                                | Trasporti<br>Eccezionali<br>4 |
|-----------------------------------------|-------------------------------------------------------------|------------------------------------------------------------------------|-------------------------------|
| Gestione utenti app                     |                                                             |                                                                        |                               |
| Inserimento utente                      |                                                             |                                                                        |                               |
|                                         | Username<br>Nickname<br>Telefono<br>Email<br>Tipo di utente | mariobianchi<br>autista<br>0000000000<br>autista@email.it<br>Seleziona |                               |
|                                         | 🕥 conferma                                                  | 🛞 annulla                                                              |                               |

Occorre quindi inserire "Username" – "Nickname" – "Telefono" – "Email" selezionare il "Tipo di utente" (Autista o Scorta) e cliccare su "conferma".

L'autista riceverà una email con Username e password che dovranno essere utilizzate per accedere ai contenuti di TEWEB APP.

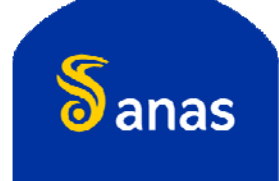

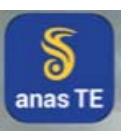

| Sanas<br>>Area ad accesso riservato | KZ       | rossi sin | golo             | Trasp<br>Ecce | orti<br>zionali<br>4 logout |
|-------------------------------------|----------|-----------|------------------|---------------|-----------------------------|
| Gestione Utenti app                 |          |           |                  |               |                             |
| Elenco utenti app                   |          |           |                  |               |                             |
| User ID                             | Nickname | Telefono  |                  | Email         | Tipo                        |
| mariobianchi                        | autista  | 00000000  | autista@email.lt |               | Autista                     |
|                                     |          |           |                  |               | ×                           |
| əggiungi                            | S mod    | lifica    | 🕒 elimina        | 8             | 🕽 chiudi                    |

I profili possono essere aggiunti, modificati ed eliminati con i relativi pulsanti **"aggiungi"**, **"modifica"**, **"elimina"**.

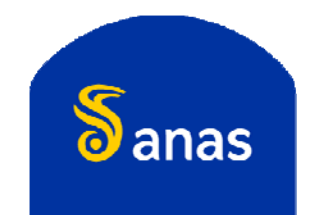

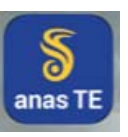

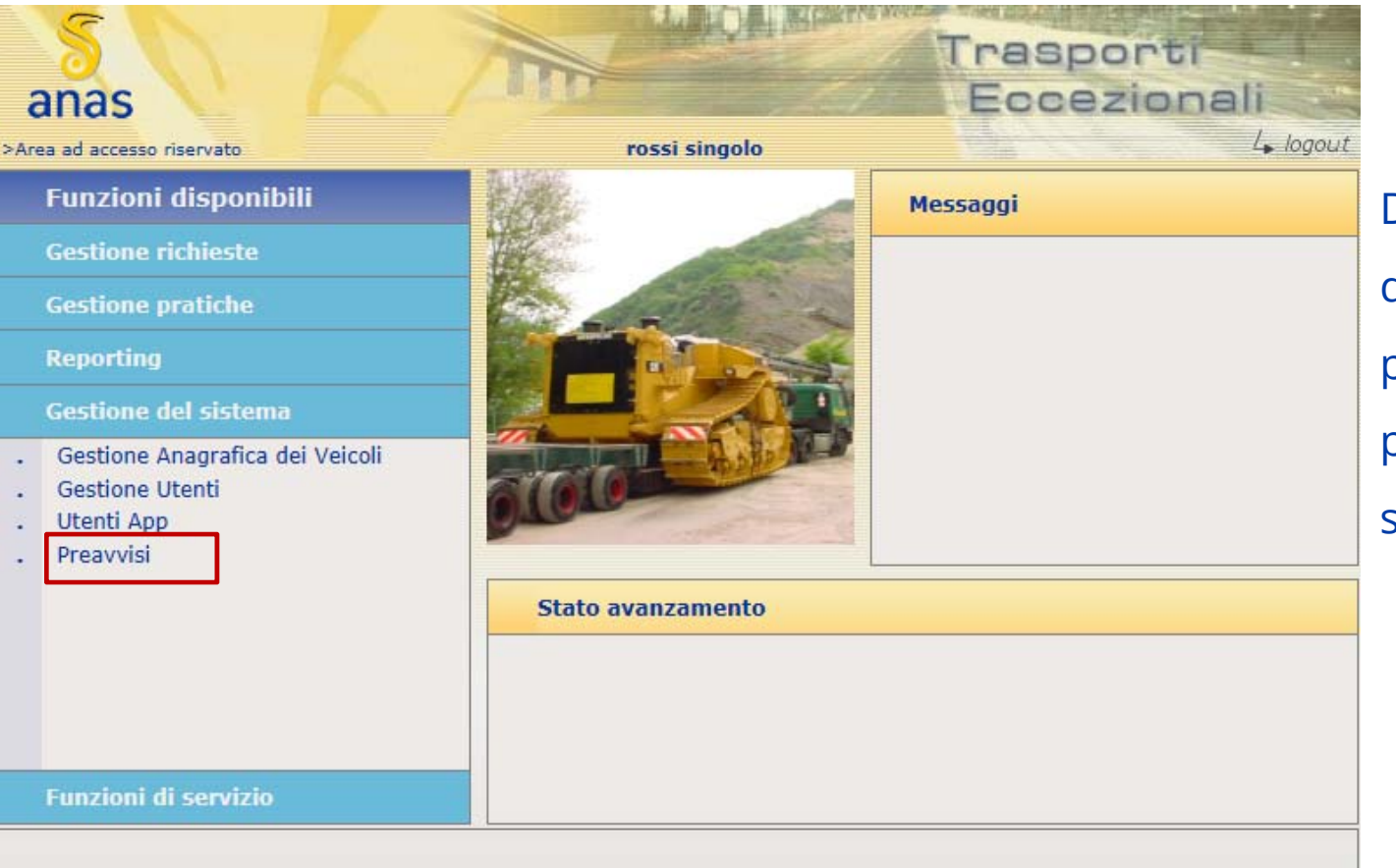

Dopo aver creato gli utenti della App, sarà possibile procedere con l'invio dei preavvisi di transito cliccando su "**Preavvisi**"

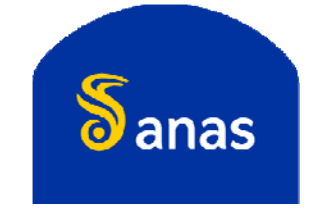

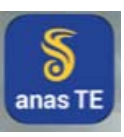

| anas       | iso riservato | K          | 1      | ros   | si singolo |        | T          | rasp<br>Ecce | orti<br>ziona | li<br>4 | logout |
|------------|---------------|------------|--------|-------|------------|--------|------------|--------------|---------------|---------|--------|
| Gestione   | Preavvisi     |            |        |       |            |        |            |              |               |         |        |
| Elenco pr  | atiche        |            |        |       |            |        |            |              |               |         |        |
| N.Ord.Naz. | Valida dal    | Fino al    | Lungh, | Larg. | Alt.       | Peso   | Tot.Viaggi | Tipo Aut.    | Preavvisi     | P.      | R      |
| 000070/16  | 01/09/2017    | 30/11/2017 | 21,00  | 4,00  | 4,50       | 80,00  | 1          | Singola      | 0             |         | -^     |
| 000096/16  | 31/05/2017    | 29/09/2017 | 20,00  | 4,00  | 4,00       | \$0,00 | 4          | Multipla     | 1             |         |        |
| 000102/16  | 17/10/2016    | 16/10/2017 | 20,00  | 5,00  | 4,00       | 90,00  | 5          | Multipla     | 4             |         |        |
| 000007/17  | 02/02/2017    | 01/02/2018 | 20,00  | 5,00  | 5,00       | 70,00  | 10         | Multipla     | 9             |         |        |
| 000014/17  | 01/06/2017    | 31/05/2018 | 25,00  | 5,00  | 5,00       | 60,00  | 5          | Multipla     | 0             |         |        |
| 000014/17  | 01/06/2017    | 31/05/2018 | 21,00  | 4,00  | 4,50       | 80,00  | 1          | Singola      | 0             |         |        |
| 000019/17  | 01/06/2017    | 31/05/2018 | 20,00  | 4.00  | 4,00       | 80,00  | 4          | Multipla     | 1             |         |        |
| 000030/17  | 13/06/2017    | 12/05/2018 | 20,00  | 5.00  | 4,00       | 90,00  | 5          | Multipla     | 4             |         |        |
| 000033/17  | 27/06/2017    | 26/12/2017 | 20,00  | 5.00  | 5,00       | 70,00  | 10         | Multipla     | 9             |         |        |
| 000036/17  | 18/08/2017    | 17/02/2018 | 25.00  | 5.00  | 5.00       | 60.00  | 5          | Multipla     | 0             |         |        |
| 000047/17  | 31/08/2017    | 27/02/2018 | 20,00  | 5,00  | 5,00       | 70,00  | 10         | Multipla     | 9             |         |        |
| 000050/17  | 28/10/2017    | 27/04/2018 | 25,00  | 5,00  | 5,00       | 60,00  | 5          | Multipla     | 0             |         | ~      |
| 000052/17  | 28/10/2017    | 27/11/2017 | 25.00  | 5.00  | 5.00       | 60.00  | 5          | Multipla     | 0             |         |        |
| (          | ) avanti      |            |        |       |            |        |            | (S) chi      | udi           |         |        |

In questa sezione saranno elencate le autorizzazioni SINGOLE E MULTIPLE rilasciate DAL 15/11/2017 ed in corso di validità, ordinate per Anno e per Numero Ordine Nazionale.

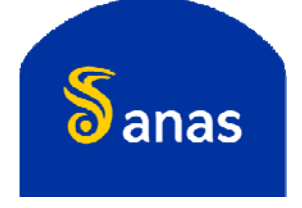

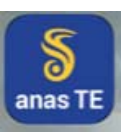

| anas            | isso riservato | K          | T      | ros   | si singolo |        | T          | rasp      | orti<br>ziona | di<br>4 | logout |
|-----------------|----------------|------------|--------|-------|------------|--------|------------|-----------|---------------|---------|--------|
| Gestione        | Preavvisi      |            |        |       | _          | _      |            |           |               |         |        |
| Elenco p        | ratiche        |            |        |       |            |        |            |           |               |         |        |
| N.Ord.Naz.      | Valida dal     | Fino al    | Lungh, | Larg. | Alt.       | Peso   | Tot.Viaggi | Tipo Aut. | Preavvisi     | P       | R      |
| 000070/16       | 01/09/2017     | 30/11/2017 | 21,00  | 4,00  | 4,50       | 80,00  | 1          | Singola   | 0             |         |        |
| 000096/16       | 31/05/2017     | 29/09/2017 | 20,00  | 4,00  | 4,00       | \$0,00 | 4          | Multipla  | 1             |         |        |
| 000102/16       | 17/10/2016     | 16/10/2017 | 20,00  | 5,00  | 4,00       | 90,00  | 5          | Multipla  | 4             |         |        |
| 000007/17       | 02/02/2017     | 01/02/2018 | 20,00  | 5,00  | 5,00       | 70,00  | 10         | Multipla  | 9             |         |        |
| 000014/17       | 01/06/2017     | 31/05/2018 | 25,00  | 5,00  | 5,00       | 60,00  | 5          | Multipla  | 0             |         |        |
| 000014/17       | 01/06/2017     | 31/05/2018 | 21,00  | 4,00  | 4,50       | 80,00  | 1          | Singola   | 0             |         |        |
| 000019/17       | 01/05/2017     | 31/05/2018 | 20,00  | 4,00  | 4,00       | 80,00  | 4          | Multipla  | 1             |         |        |
| 000030/17       | 13/06/2017     | 12/06/2018 | 20,00  | 5,00  | 4,00       | 90,00  | 5          | Multipla  | 4             |         |        |
| 000033/17       | 27/06/2017     | 26/12/2017 | 20,00  | 5,00  | 5,00       | 70,00  | 10         | Multipla  | 9             |         |        |
| 000036/17       | 18/08/2017     | 17/02/2018 | 25,00  | 5.00  | 5.00       | 60,00  | 5          | Multipla  | 0             |         |        |
| 000047/17       | 31/08/2017     | 27/02/2018 | 20,00  | 5,00  | 5,00       | 70,00  | 10         | Multipla  | 9             |         |        |
| 000050/17       | 28/10/2017     | 27/04/2018 | 25,00  | 5,00  | 5,00       | 60,00  | 5          | Multipla  | 0             |         | V      |
| 000052/17       | 28/10/2017     | 27/11/2017 | 25.00  | 5.00  | 5.00       | 60.00  | 5          | Multipla  | 0             |         |        |
| A second second | 🕣 avanti       |            |        |       |            |        |            | (S) chi   | udi           |         |        |

Per comunicare un preavviso di transito selezionare la relativa autorizzazione e cliccare su "avanti"

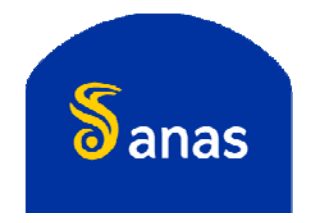

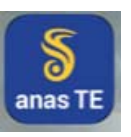

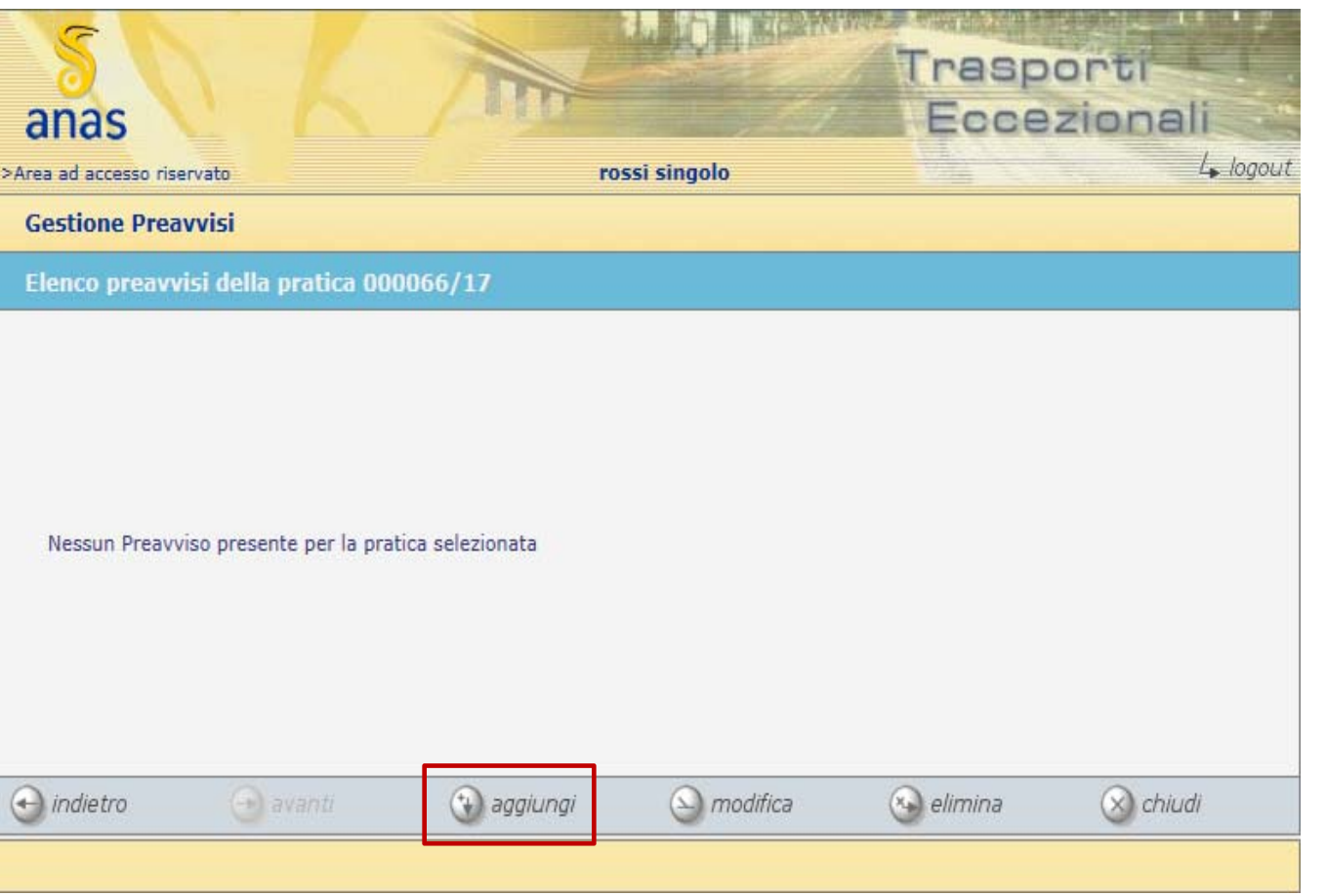

In caso di primo preavviso di transito, viene visualizzato il messaggio «Nessun Preavviso presente per la pratica selezionata».

Per proseguire con l'inserimento del preavviso cliccare su "aggiungi":

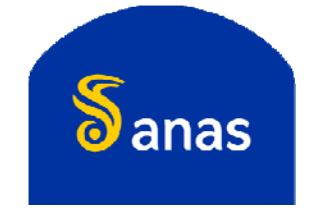

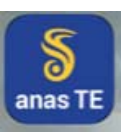

| anas<br>wrea ad accesso riservato<br>nserimento nuovo preavvis | 50 per la pratica nr. 0000                                                                        | rossi singolo<br>per la pratica nr. 000066/17                                                                  |         |                                 |  |  |
|----------------------------------------------------------------|---------------------------------------------------------------------------------------------------|----------------------------------------------------------------------------------------------------|---------|---------------------------------|--|--|
| Ditta                                                          | Compartimenti<br>Denominazione<br>Partita Iva<br>Indirizzo<br>Comune<br>C.a.p.<br>Telefono<br>Fax | Veicoli<br>rossi singolo<br>2222222220<br>Via del fontanile arenato<br>Belvedere Ostrense (AN)<br>00000<br>+39 | Autisti | ll pu<br>visua<br>docu<br>l'aut |  |  |
| 🛞 annulla                                                      | E-Mail                                                                                            | isualizza                                                                                                    | ) fine  | I dat                           |  |  |

Questa sezione è composta dalle schede "Ditta" – "Compartimenti" – "Veicoli" – "Autisti".

l pulsante "visualizza" permette di visualizzare in ogni momento la documentazione inerente 'autorizzazione selezionata.

dati della ditta di trasporto saranno

22

caricati in automatico.

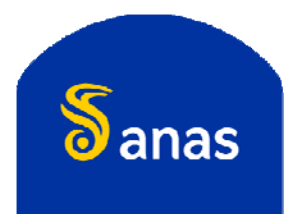

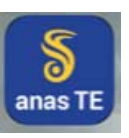

| anas                                     | riservato                                |         | 7          | TOSS.          | isingolo                | Tras    | porti<br>ezionali | logout |
|------------------------------------------|------------------------------------------|---------|------------|----------------|-------------------------|---------|-------------------|--------|
| Inserimento                              | nuovo preavv                             | iso per | la pratica | nr. 000066/    | 17                      |         |                   |        |
| L                                        | Ditta                                    |         | Comparti   | menti          | Veicoli                 |         | Autisti           |        |
| Compartimer<br>Data inizio<br>Data fine  | 10/10/2017                               |         | Tratte     | 39 Del Passo   | di Aprica DAL km 0 AL k | m 29,08 | 0                 |        |
| Compartiment<br>Data inizio<br>Data fine | o di Venezia<br>11/10/2017<br>12/10/2017 |         | Tratte     | 16 Adriatica D | )AL km 4,34 AL km 69,5  | 514     | ~                 |        |
| 8                                        | annulla                                  |         |            | isua)          | lizza                   | ۲       | fine              |        |

Nella scheda "Compartimenti" dovranno essere indicate le date di inizio e fine viaggio per ogni Area Compartimentale autorizzata (l'Area Compartimentale principale è riportata in grassetto).

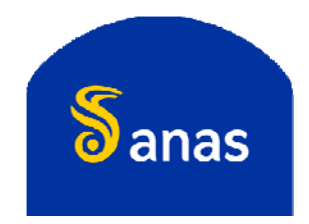

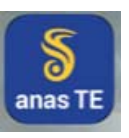

| allas<br>rea ad accesso riservato |                                   | ro.                | ssi singolo    |                 | 4         |
|-----------------------------------|-----------------------------------|--------------------|----------------|-----------------|-----------|
| Ditta                             | avviso per la pratica<br>Comparti | nr. 00006<br>menti | 6/1/<br>Veicol | ī               | Autisti   |
| Motrice/Trattor                   | e Qualifica                       |                    | Rimorchio      | o/SemiRimorchio | Qualifica |
|                                   |                                   |                    |                |                 |           |
|                                   |                                   |                    |                |                 |           |
|                                   |                                   |                    |                |                 |           |

Nella scheda "Veicoli" dovranno essere indicati i veicoli che compongono il complesso che effettuerà il viaggio (principali e/o riserve).

La funzione di inserimento del preavviso deve essere usata anche per la comunicazione di utilizzo targhe di eventuali veicoli di riserva.

I veicoli principali saranno selezionati
in automatico

24

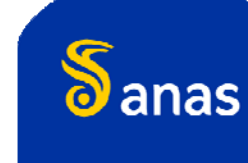

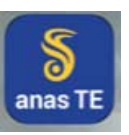

| anas                                                    |                                               | Trasporti<br>Eccezionali |           |  |  |  |  |  |
|---------------------------------------------------------|-----------------------------------------------|--------------------------|-----------|--|--|--|--|--|
| >Area ad accesso riservato<br>Inserimento nuovo preavvi | rossi sing<br>so per la pratica nr. 000066/17 | 1010                     | c. logour |  |  |  |  |  |
| Ditta                                                   | Compartimenti                                 | Veicoli                  | Autisti   |  |  |  |  |  |
| Nickname                                                | Telefono                                      | Er                       | nail      |  |  |  |  |  |
|                                                         |                                               |                          |           |  |  |  |  |  |
| (A second                                               | <b>A</b>                                      |                          |           |  |  |  |  |  |

Nella scheda "Autisti", apporre un flag per selezionare uno o più utenti (autista o scorta) incaricati di effettuare le annotazioni di viaggio tramite TEWEB APP, quindi cliccare "fine".

Gli utenti indicati ricevono una notifica su TEWEB APP.

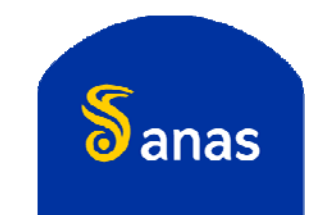

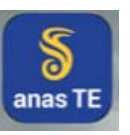

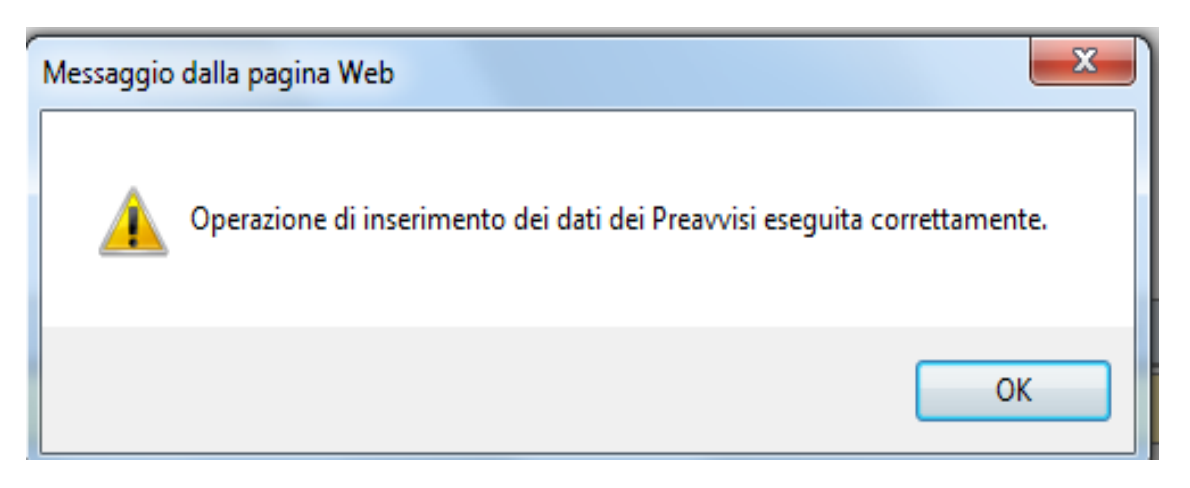

Comparirà il seguente messaggio di conferma, cliccare su "**OK**" per tornare alla pagina di gestione dei preavvisi.

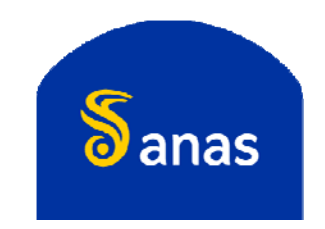

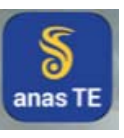

N. Ordine Nazionale 000139/17

#### 🔮 Visualizzazione Documenti - Windows Internet Explorer provided by Anas S.p.A - IE 11 @TESTING@

#### Elenco documenti

- Richiesta di autorizzazione
- Bollettini oneri istruttoria
- Ricevuta pagamento usura
- Prospetto oneri
- Scheda tecnica VE
- Autorizzazione
- Ricevute di preavviso
- Ricevute di preavviso
- Ricevute di preavviso
- Ricevute di preavviso
- Ricevute di preavviso
- Ricevute di preavviso
- Ricevute di preavviso
- Ricevute di preavviso
- Ricevute di preavviso

- Coordinamento Territoriale Nord Est Sede Venezia Anas S.p.A. - Societá con Socio Unico Sede lenak Pec anas@postacert.stradeanas.it Cap. Soc. Euro 2.269.892.000,00 - Iscr. R.E.A. 1024951 - P.IVA 02133681003 - C.F. 80208450587
  - V. Milosevich, 49 30173 Venezia Tel. 041.2911411 Fax. 041.5317321 Pec anas veneto@postacert.stradeanas.it Via Monzambano, 10 - 00185 Roma - Tel. 06 44461 - Fax 06 4456224

#### Ricevuta di inserimento preavviso

Si certifica che la ditta AUTOTRASPORTI in data 16 ottobre 2017 ha inserito nel sistema TEWEB un preavviso di viaggio relativo alla seguente autorizzazione:

Identificativo pratica: N. Ordine Nazionale 000139/17 Tipologia richiesta: Multipla Protocollo: 5678

con la seguente pianificazione Data inizio pianificata: 17/10/2017 Data fine pianificata: 18/10/2017

dell'avvenuta ricevuta La comunicazione del preavviso di transito sarà disponibile tra la documentazione della pratica cliccando sul tasto "visualizza".

Dopo aver comunicato un preavviso di transito sarà possibile modificarlo, oppure eliminarlo, fino a quando il viaggio non sarà effettivamente iniziato (avviato da App).

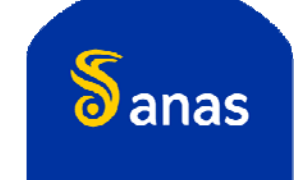

27

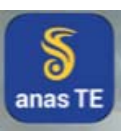

#### Gestione dei preavvisi - modifica

| anas       | sso riservato | K          | 1      | ros   | si singolo |        | र          | rasp<br>Ecce | orti<br>ziona | ali<br>4 | logout |
|------------|---------------|------------|--------|-------|------------|--------|------------|--------------|---------------|----------|--------|
| Gestione   | Preavvisi     |            |        |       |            |        |            |              |               |          |        |
| Elenco p   | ratiche       |            |        |       |            |        |            |              |               |          |        |
| N.Ord.Naz. | Valida dal    | Fino al    | Lungh. | Larg. | Alt.       | Peso   | Tot.Viaggi | Tipo Aut.    | Preavvisi     | P        | R      |
| 000070/16  | 01/09/2017    | 30/11/2017 | 21,00  | 4,00  | 4,50       | 80,00  | 1          | Singola      | 0             | -        |        |
| 000096/16  | 31/05/2017    | 29/09/2017 | 20,00  | 4,00  | 4,00       | 80,00  | 4          | Multipla     | 1             |          |        |
| 000102/16  | 17/10/2016    | 16/10/2017 | 20,00  | 5,00  | 4,00       | 90,00  | 5          | Multipla     | 4             |          |        |
| 000007/17  | 02/02/2017    | 01/02/2018 | 20,00  | 5,00  | 5,00       | 70,00  | 10         | Multipla     | 9             |          |        |
| 000014/17  | 01/06/2017    | 31/05/2018 | 25,00  | 5,00  | 5,00       | 60,00  | 5          | Multipla     | 0             |          |        |
| 000014/17  | 01/06/2017    | 31/05/2018 | 21,00  | 4,00  | 4,50       | 80,00  | ī          | Singola      | 0             |          |        |
| 000019/17  | 01/06/2017    | 31/05/2018 | 20,00  | 4,00  | 4,00       | \$0,00 | 4          | Multipla     | 1             |          |        |
| 000030/17  | 13/05/2017    | 12/06/2018 | 20,00  | 5,00  | 4,00       | 90,00  | 5          | Multipla     | 4             |          |        |
| 000033/17  | 27/06/2017    | 26/12/2017 | 20,00  | 5,00  | 5,00       | 70,00  | 10         | Multipla     | 9             |          |        |
| 000036/17  | 18/08/2017    | 17/02/2018 | 25.00  | 5.00  | 5.00       | 60.00  | 5          | Multipla     | 0             |          |        |
| 000047/17  | 31/08/2017    | 27/02/2018 | 20,00  | 5,00  | 5,00       | 70,00  | 10         | Multipla     | 9             |          |        |
| 000050/17  | 28/10/2017    | 27/04/2018 | 25,00  | 5,00  | 5,00       | 60,00  | 5          | Multipla     | 0             |          | V      |
| 000052/17  | 28/10/2017    | 27/11/2017 | 25.00  | 5.00  | 5.00       | 60.00  | 5          | Multipla     | 0             |          |        |
|            | ) avanti      |            |        |       |            |        |            | 🛞 chú        | udi           |          |        |

Per modificare un preavviso di transito selezionare la pratica e cliccare su "avanti"

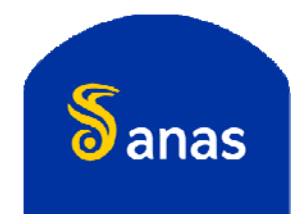

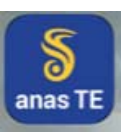

## Gestione dei preavvisi - modifica

| 5                                                | 1            |                         | IN TO HIRDS HAW | Trasp     | porti           | L'eler | nc  |
|--------------------------------------------------|--------------|-------------------------|-----------------|-----------|-----------------|--------|-----|
| anas                                             |              | 100                     | L.I             | Ecce      | ezionali        | conte  | eri |
| >Area ad accesso riservato<br>Gestione Preavvisi |              | ro                      | ossi singolo    |           | L <b>∍</b> l0g  | > "N   | ur  |
| Elenco preavvisi della<br>Num. Preavviso         | a pratica 00 | 0066/17<br>Id Preavviso | Data inizio pi  | an.       | Data fine pian. | со     | m   |
| 1                                                | 34           |                         | 09/10/2017      | 12/10     | /2017           | ► "Id  | ł   |
|                                                  |              |                         |                 |           |                 | un     | ιiv |
|                                                  |              |                         |                 |           |                 | ≻ "D   | at  |
|                                                  |              |                         |                 |           |                 | ≻ "D   | at  |
|                                                  |              |                         |                 |           |                 | Per    | ap  |
| 🕣 indietro 🛛 💮                                   | avanti       | 🛞 aggiungi              | ) modifica      | 🚱 elimina | 🛞 chiudi        | preav  | vv  |
| 5<br>7                                           |              |                         |                 |           |                 | "elim  | nir |

L'elenco dei preavvisi di transito inviati conterrà i seguenti dati:

- "Num. Preavviso" (ordine cronologico di comunicazione del preavviso di transito);
- "Id Preavviso" (numero identificativo univoco associato al preavviso);
- "Data inizio pian." (data inizio pianificata);
- "Data fine pian." (data fine pianificata).

Per apportare modifiche od eliminare il preavviso cliccare su "modifica" o "elimina".

o anas

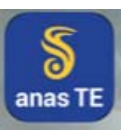

# LE NOVITÀ PER I TRASPORTATORI

- Modifiche al processo di rilascio delle autorizzazioni per trasporti eccezionali
- Ricezione delle autorizzazioni in formato digitale;
- Invio del preavviso di transito da parte del trasportatore o dell'agenzia;
  - . Gestione profili degli utenti dell'App (autisti e scorte)
  - . Gestione dei preavvisi
- Utilizzo dell'App per l'annotazione dei viaggi ed il monitoraggio dei trasporti in corso;
  - . Installazione dell'App
  - Gestione dei viaggi
- Verifica delle autorizzazioni in formato digitale
  - . Annotazione data e ora inizio viaggio
  - . Verifica tramite QR-code
  - . Verifica tramite numero di ordine nazionale e codice alfanumerico
  - . Esibizione dei documenti di viaggio dal dispositivo del trasportatore
    - · Tramite TEWEB APP
    - · Tramite esibizione del documento originale firmato digitalmente

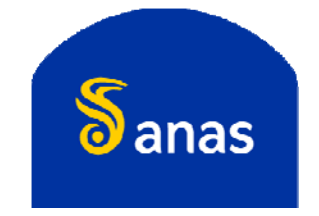

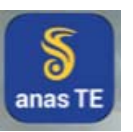

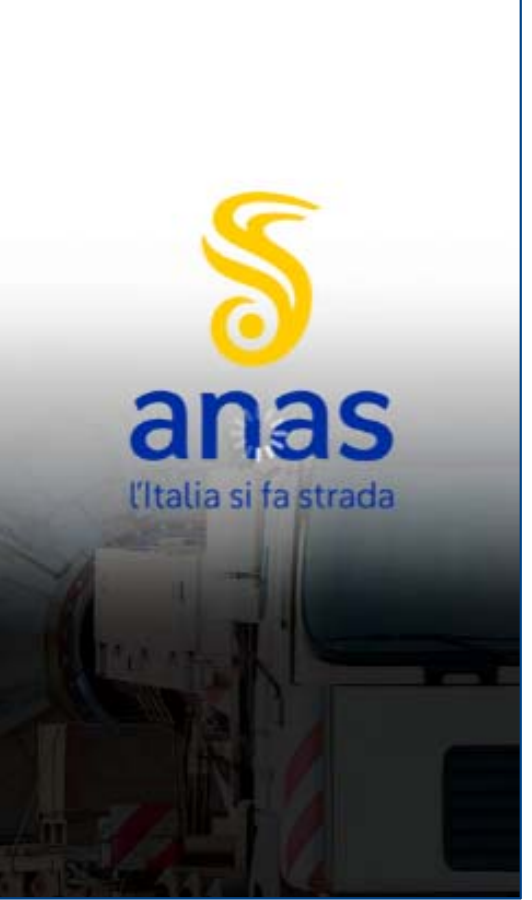

# Installazione di TEWEB APP

- TEWEB APP è disponibile, per dispositivi mobili iOS e Android sui rispettivi stores.
- TEWEB APP dovrà essere installata su smartphone e tablet con connessione dati.
- Per funzionare correttamente, durante l'effettuazione dei trasporti, deve essere abilitato l'accesso alla posizione. Può inoltre essere abilitato il microfono per la dettatura delle note.
- Tale modalità di comunicazione dei viaggi sarà limitata, inizialmente, alle autorizzazioni di tipo singolo e multiplo rilasciate a partire dal 15 novembre 2017 e sarà progressivamente estesa anche alle autorizzazioni di tipo periodico eccedenti i limiti di massa di cui all'art. 62 del d.lgs. 285/1992.

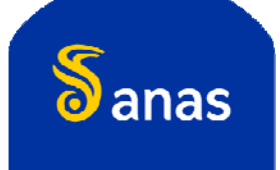

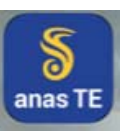

## Installazione di TEWEB APP

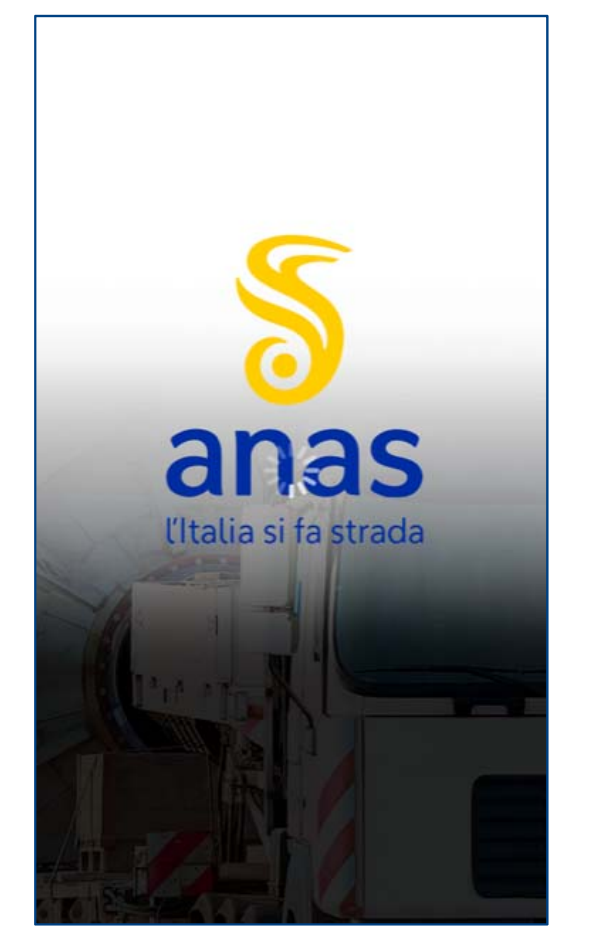

- Il preavviso effettuato dal portale Anas TEWEB sarà inoltrato automaticamente a TEWEB APP.
- > Ogni modifica apportata al preavviso sarà automaticamente aggiornata sulla APP.
- All'autista/scorta a cui è stato assegnato il viaggio verrà inviata una notifica.

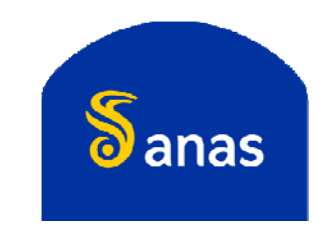

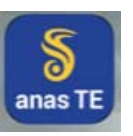

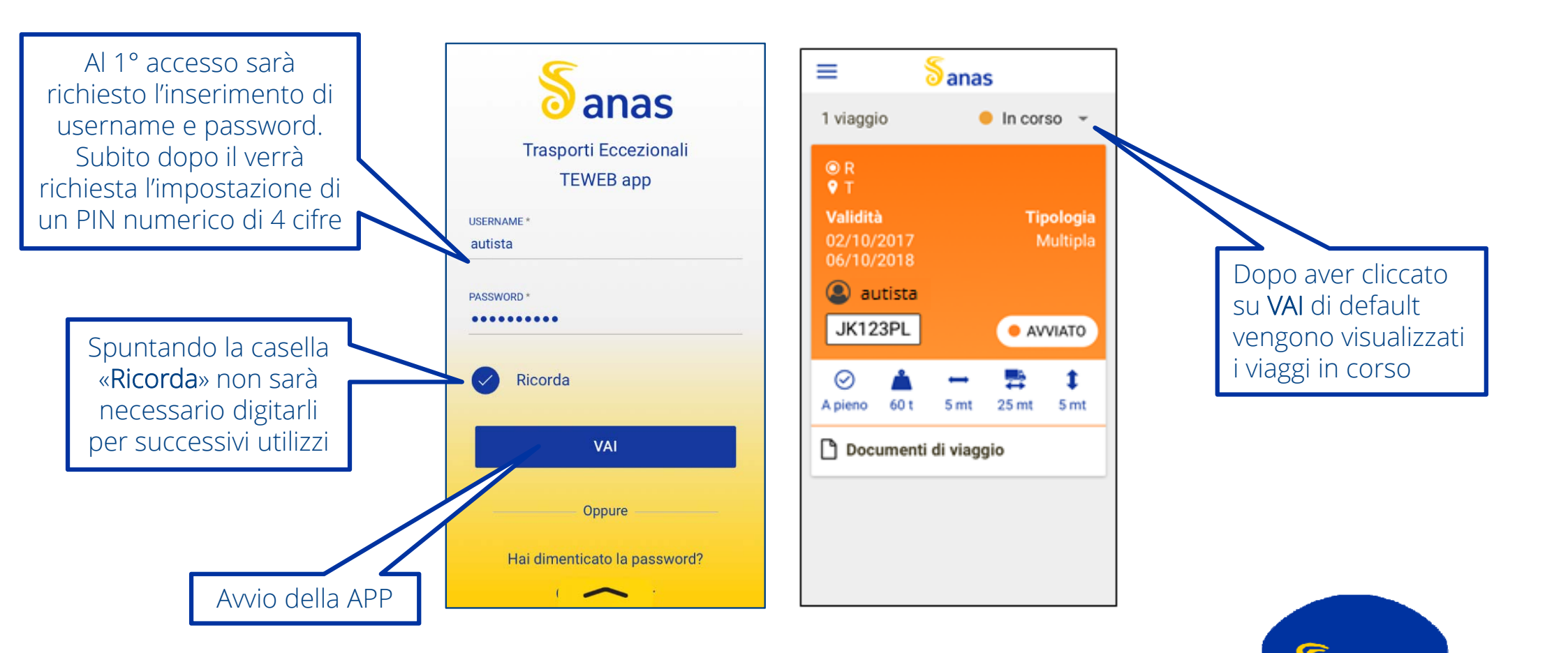

o anas

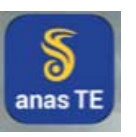

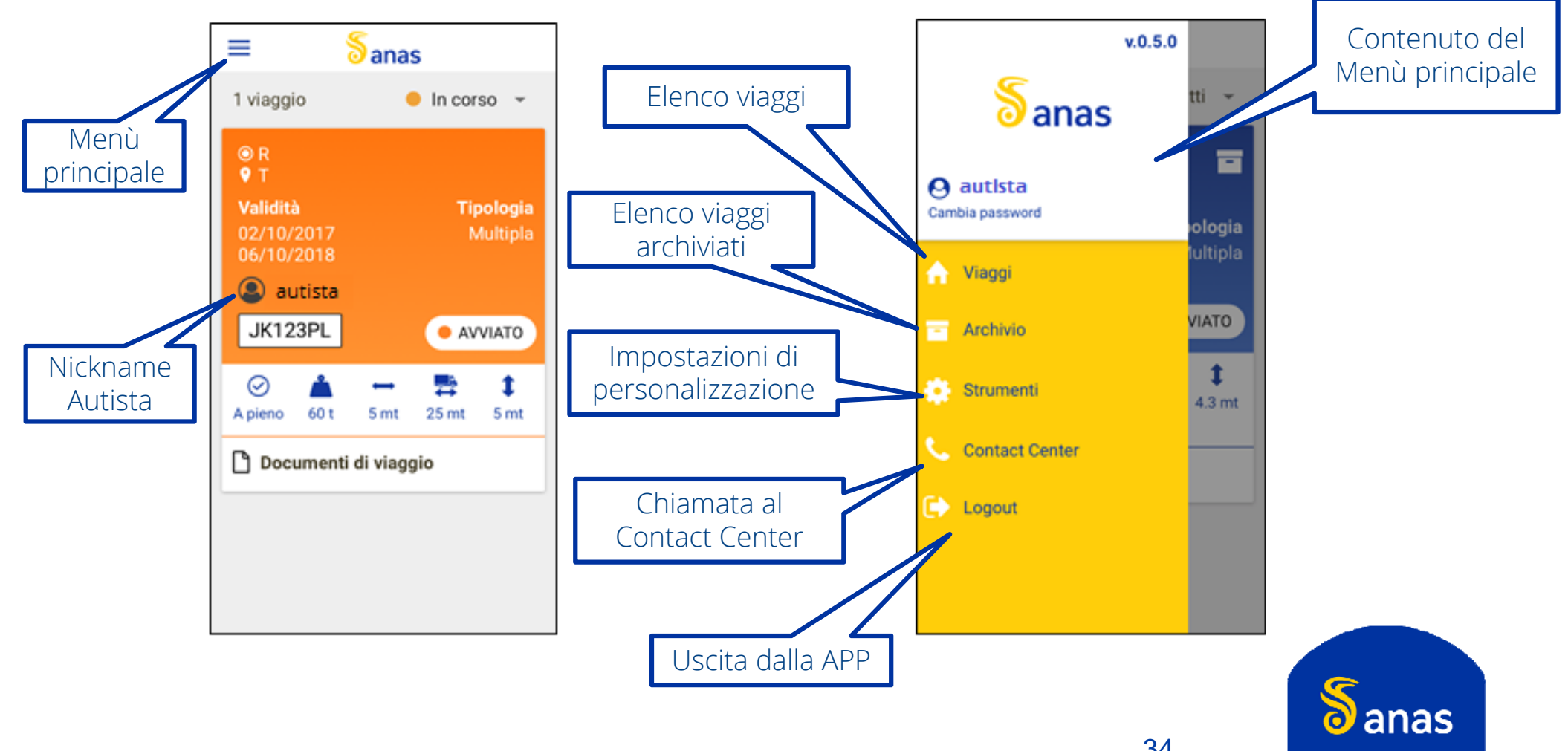

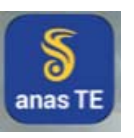

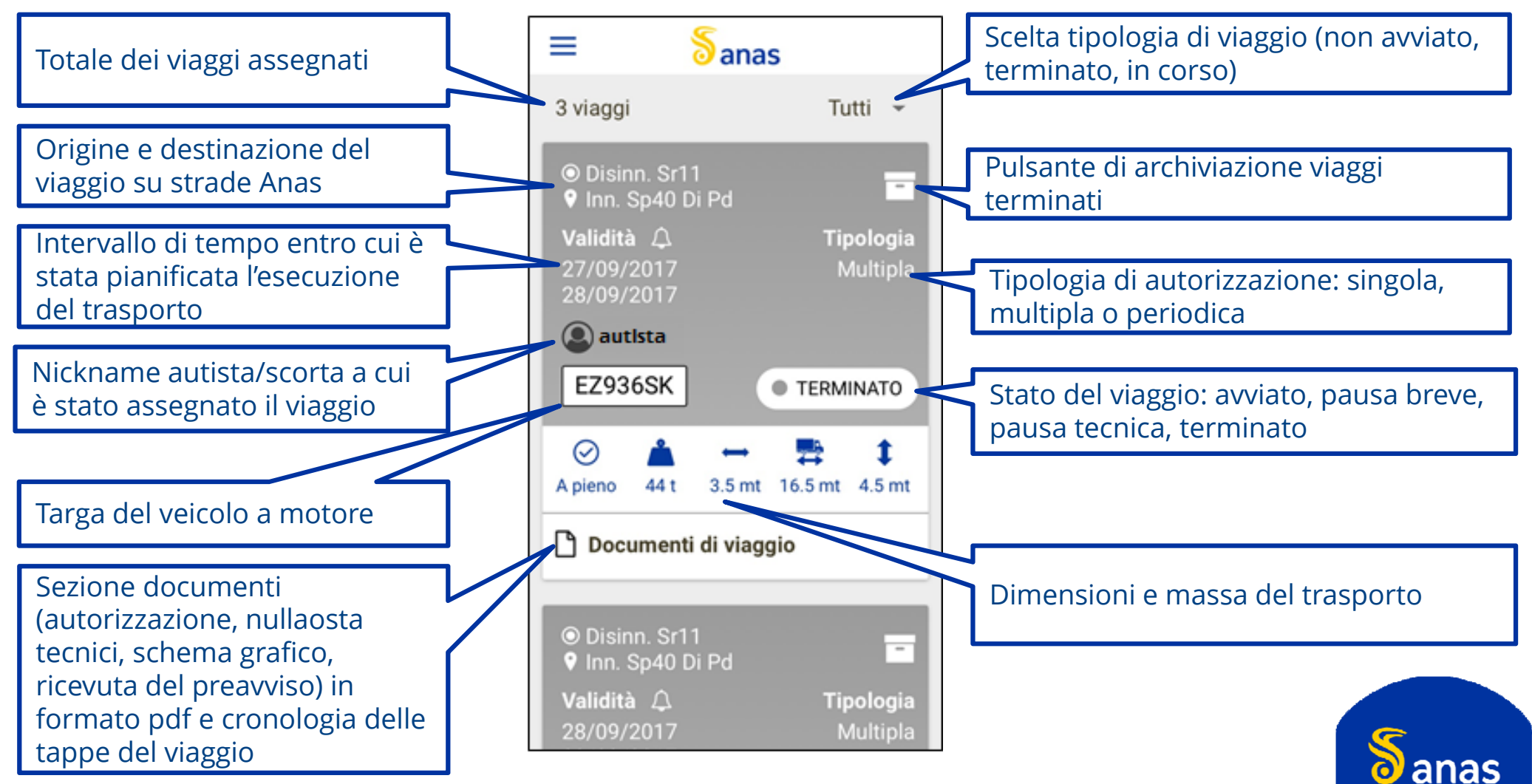

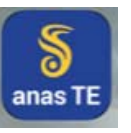

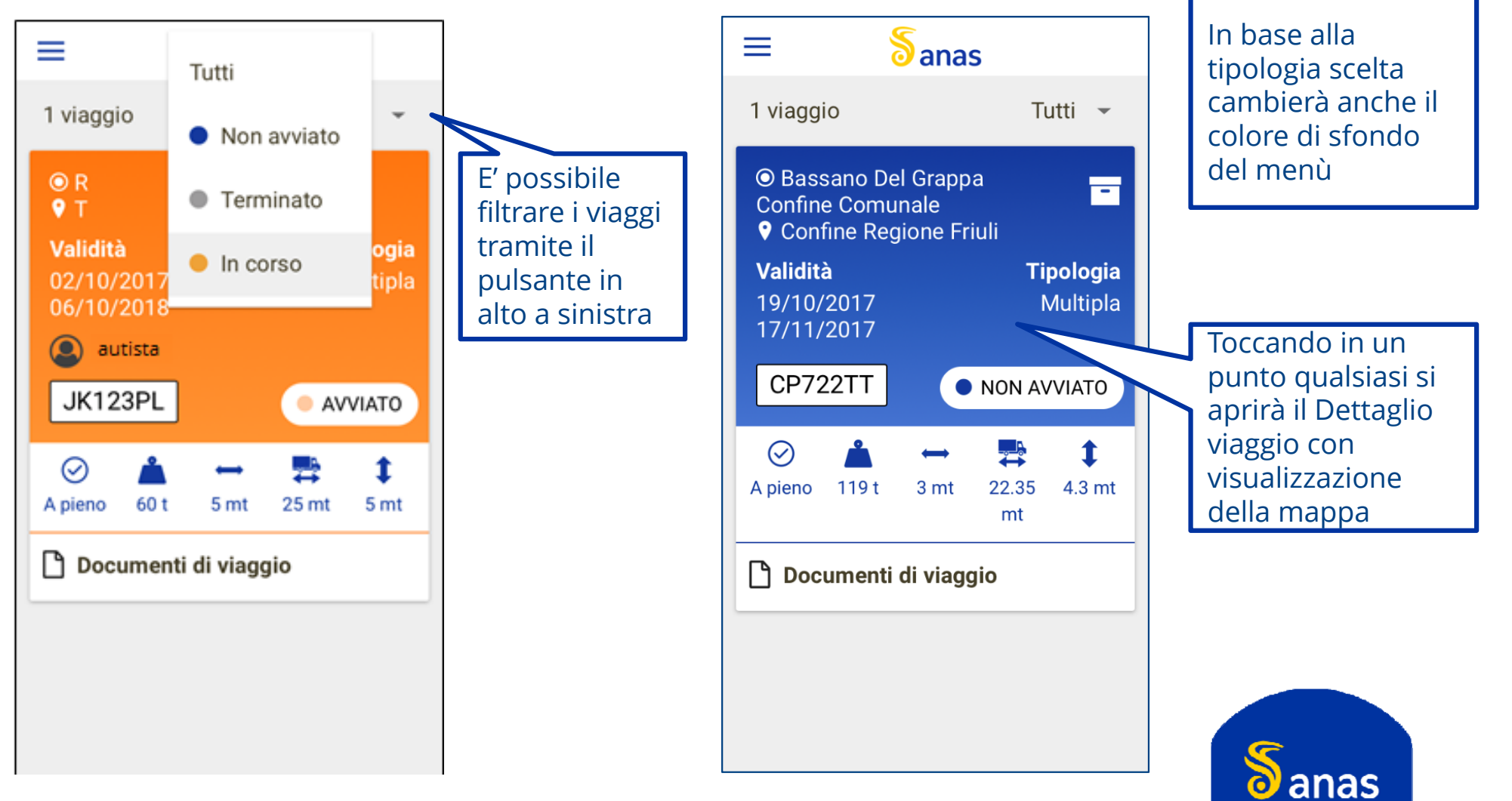

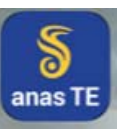

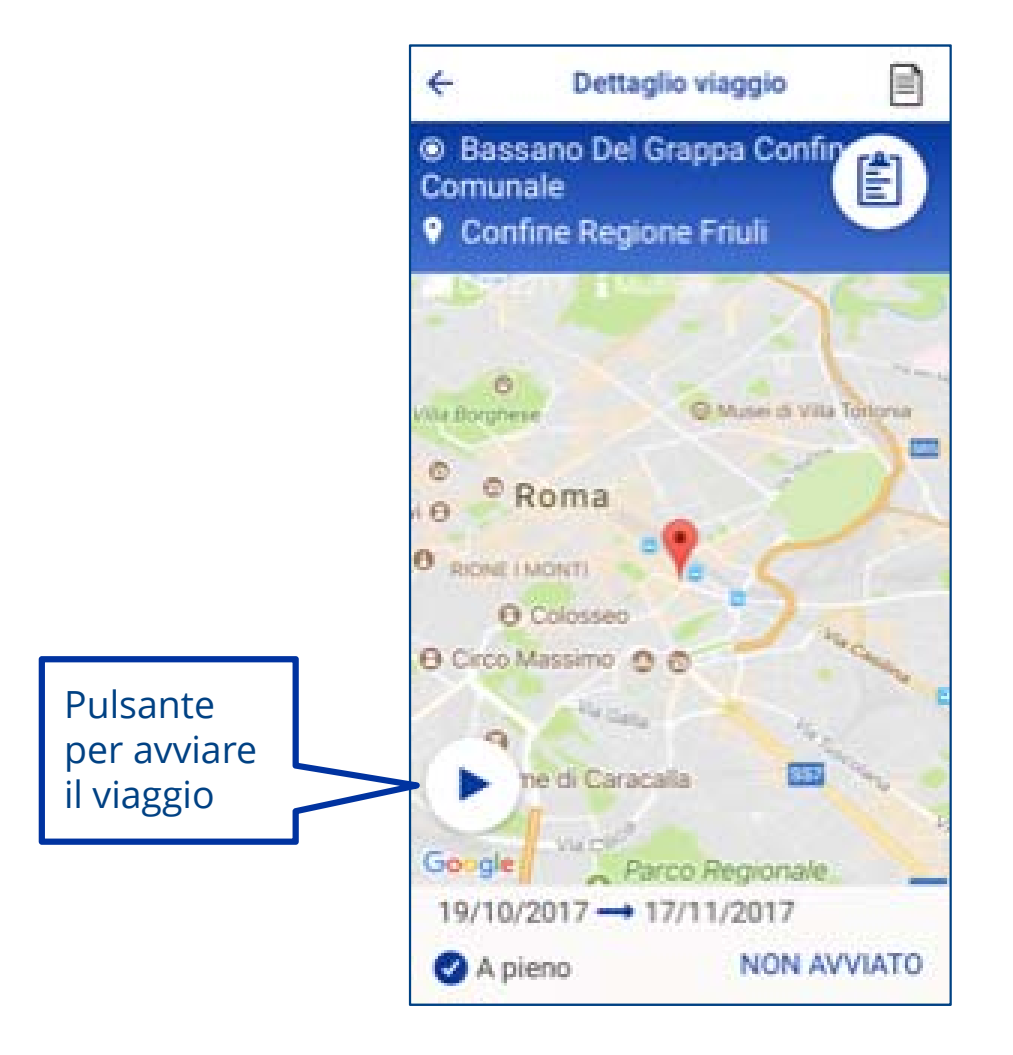

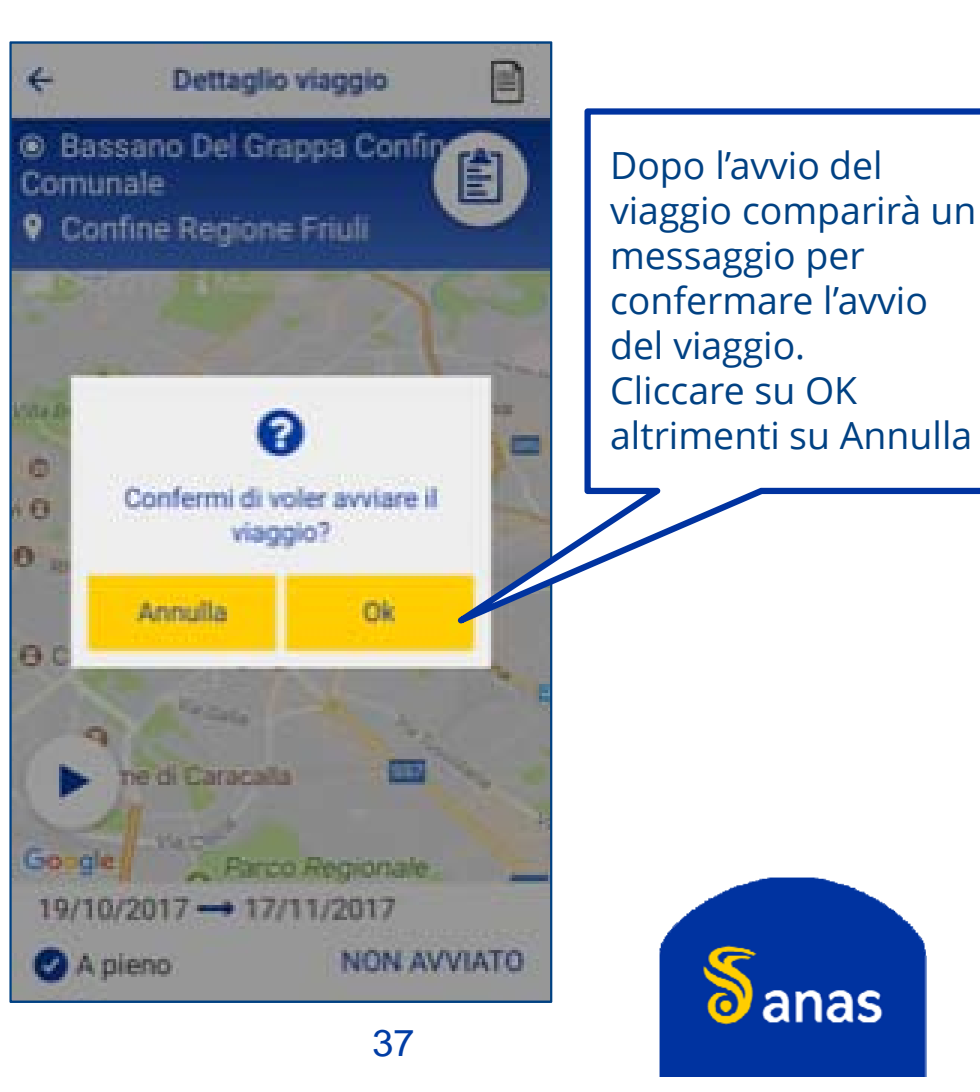

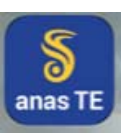

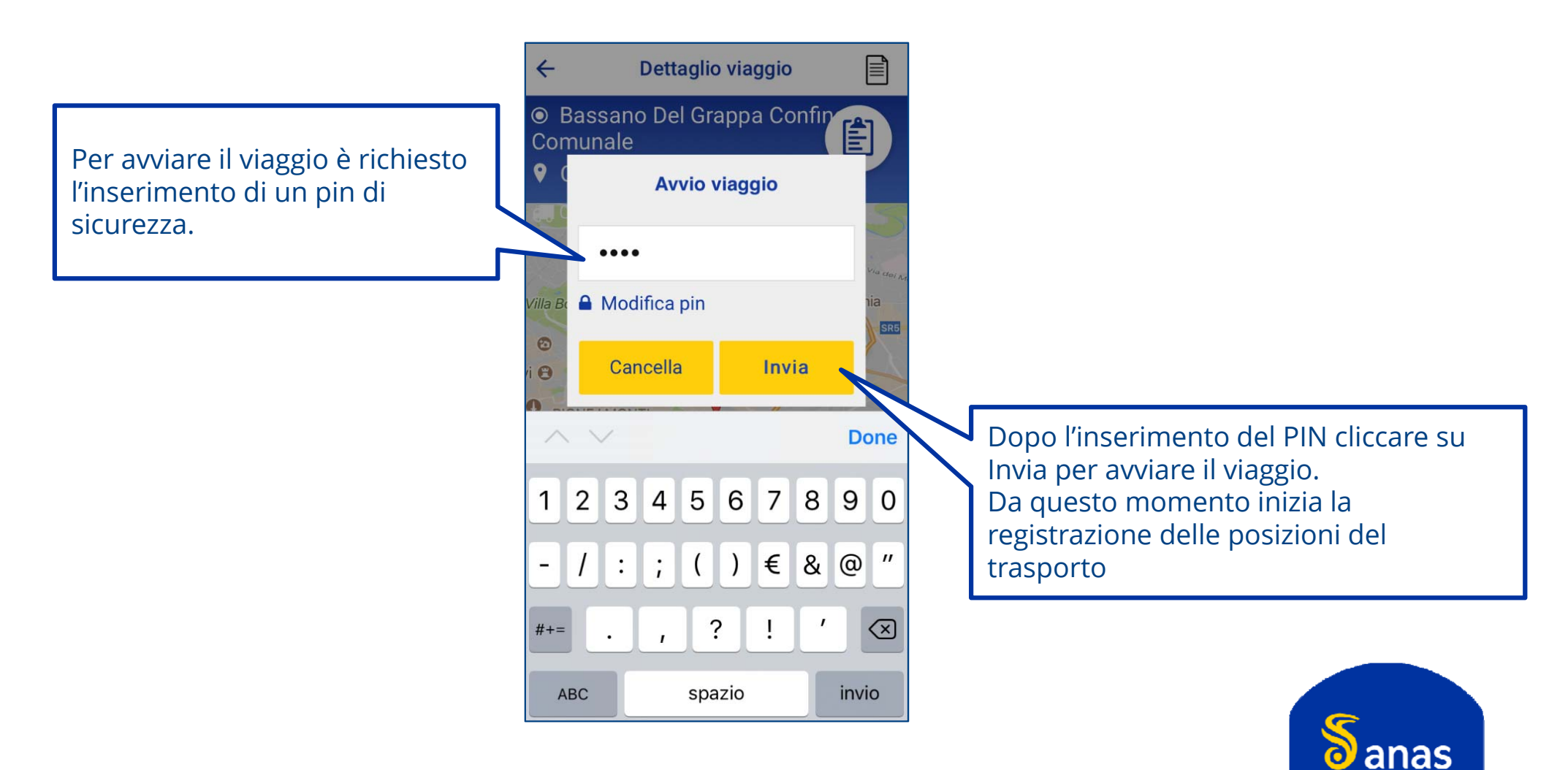

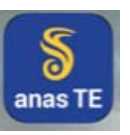

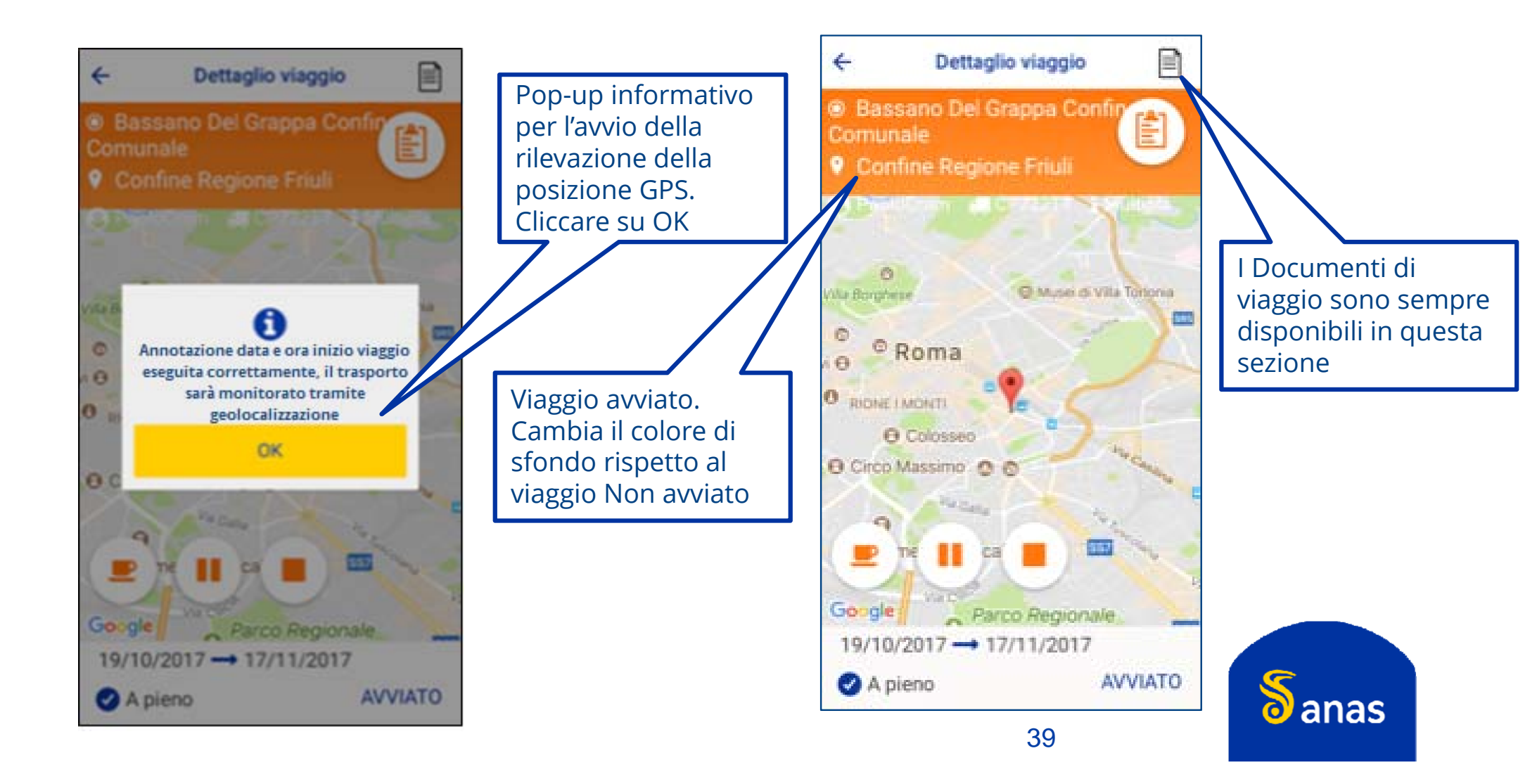

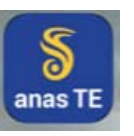

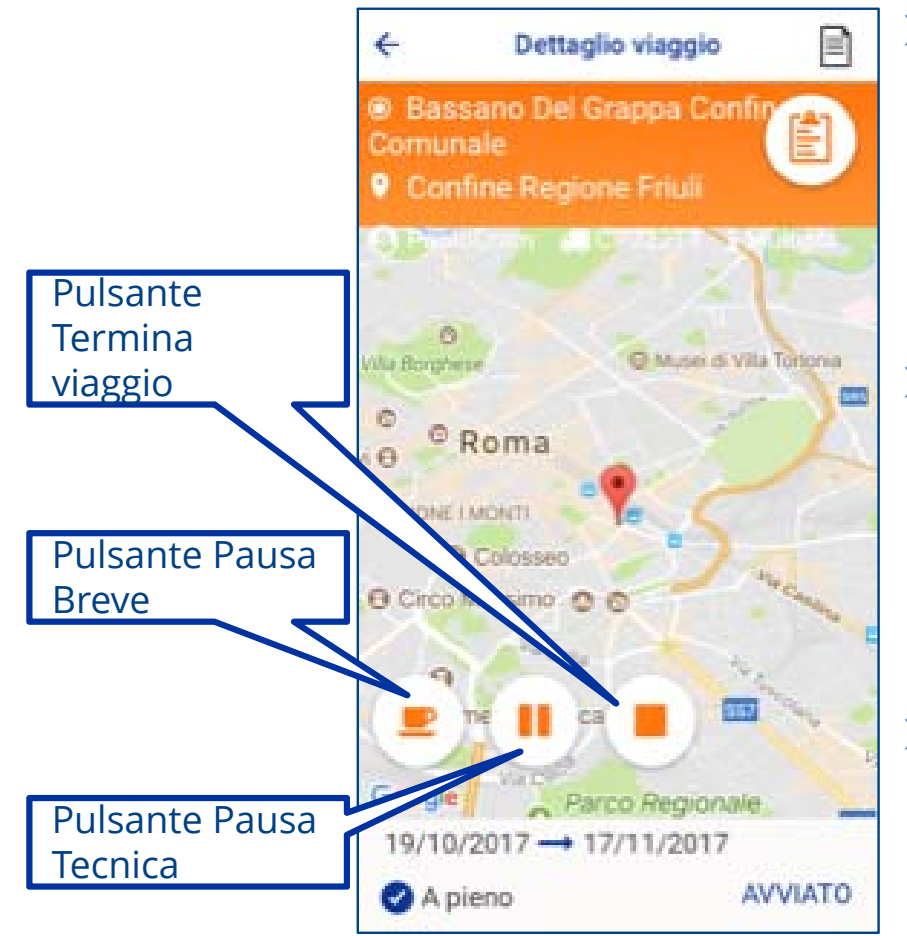

- Durante l'esecuzione del viaggio è possibile mettere in pausa lo stesso premendo il pulsante della Pausa Breve. Il viaggio potrà così essere riavviato solo dallo stesso autista.
- Durante l'esecuzione del viaggio è possibile mettere in pausa lo stesso premendo il pulsante della Pausa Tecnica. Il viaggio potrà così essere riavviato anche da un altro autista.
- Per terminare il viaggio premere sul pulsante di Termina Viaggio. Non si potrà più riavviare il viaggio dopo l'indicazione del suo termine.

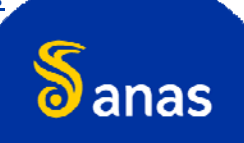

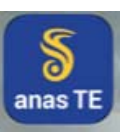

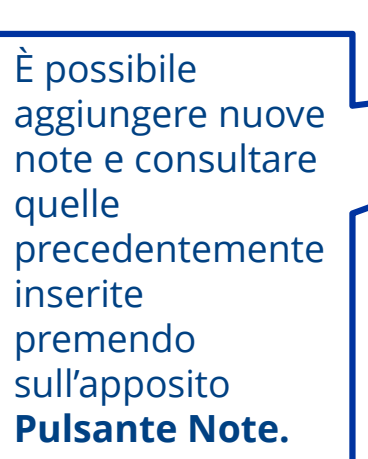

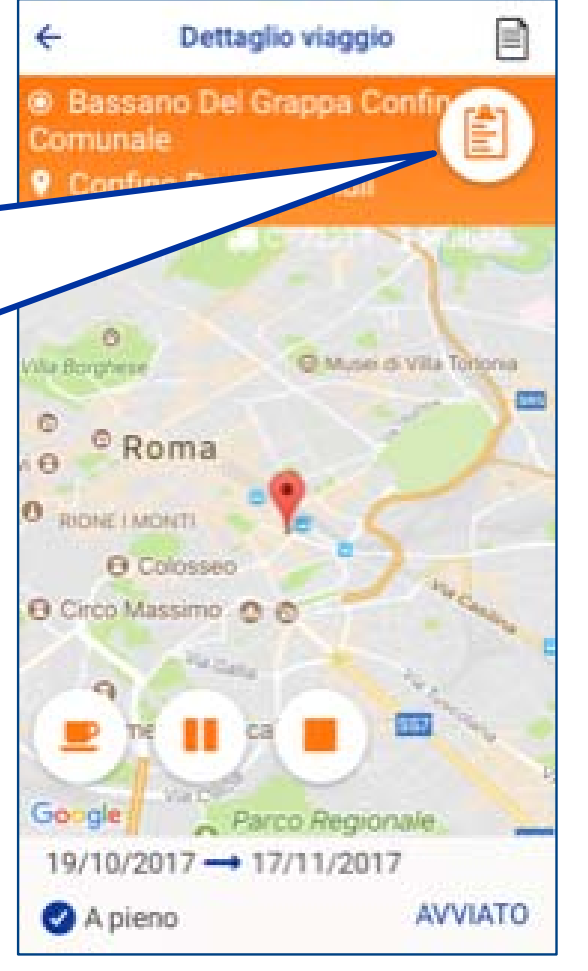

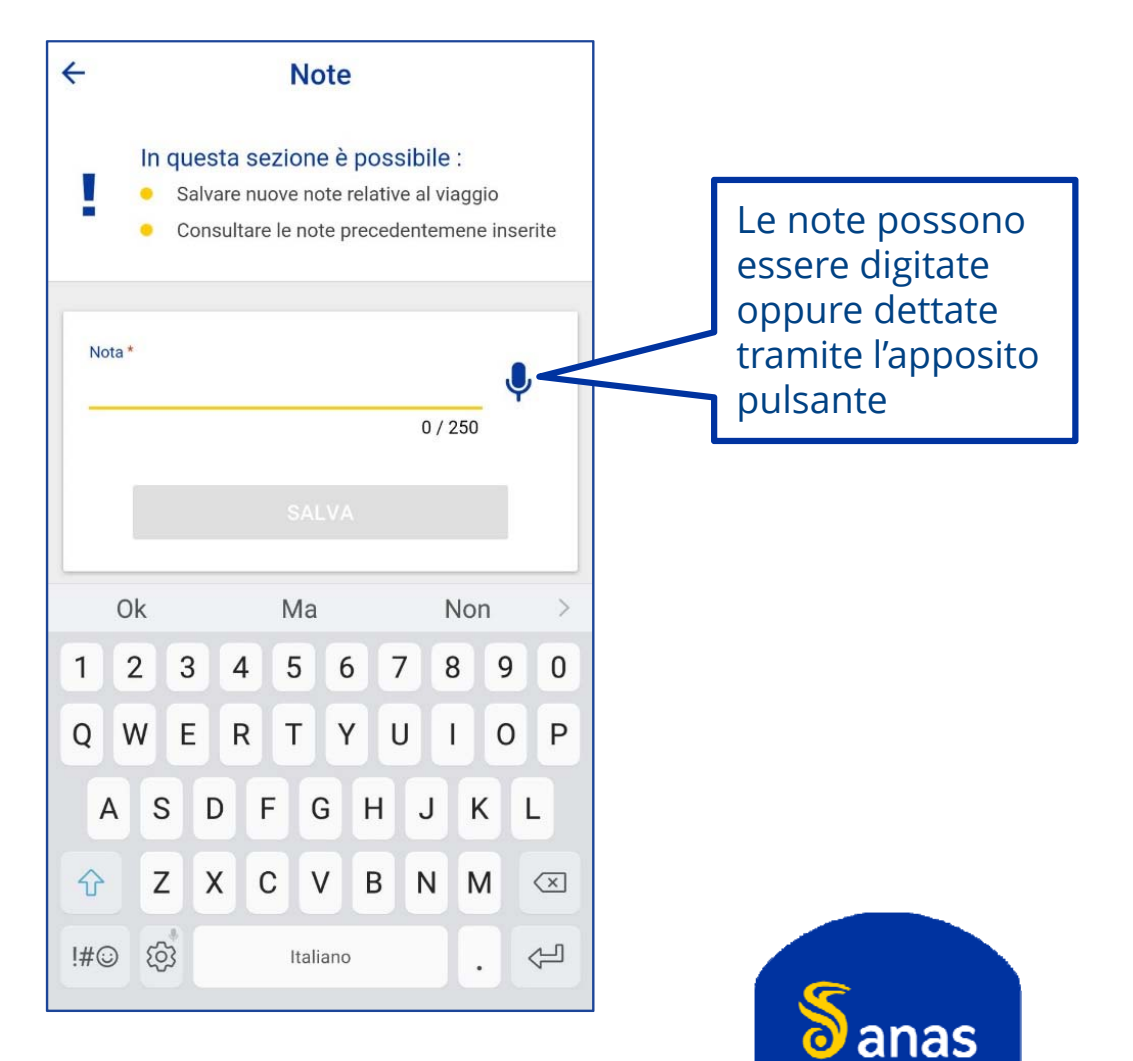

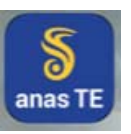

Quando il viaggio è in pausa breve o in pausa tecnica è possibile disattivare la geo localizzazione.

La posizione può essere rilevata anche se l'app non è visualizzata sullo schermo.

Quando l'APP è chiusa non è possibile utilizzare la geolocalizzazione

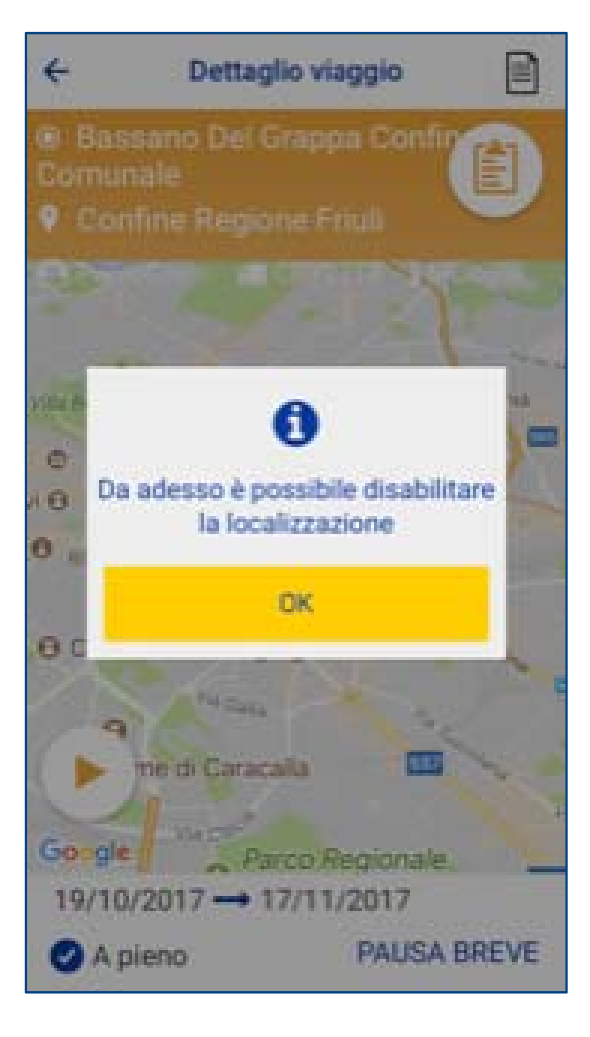

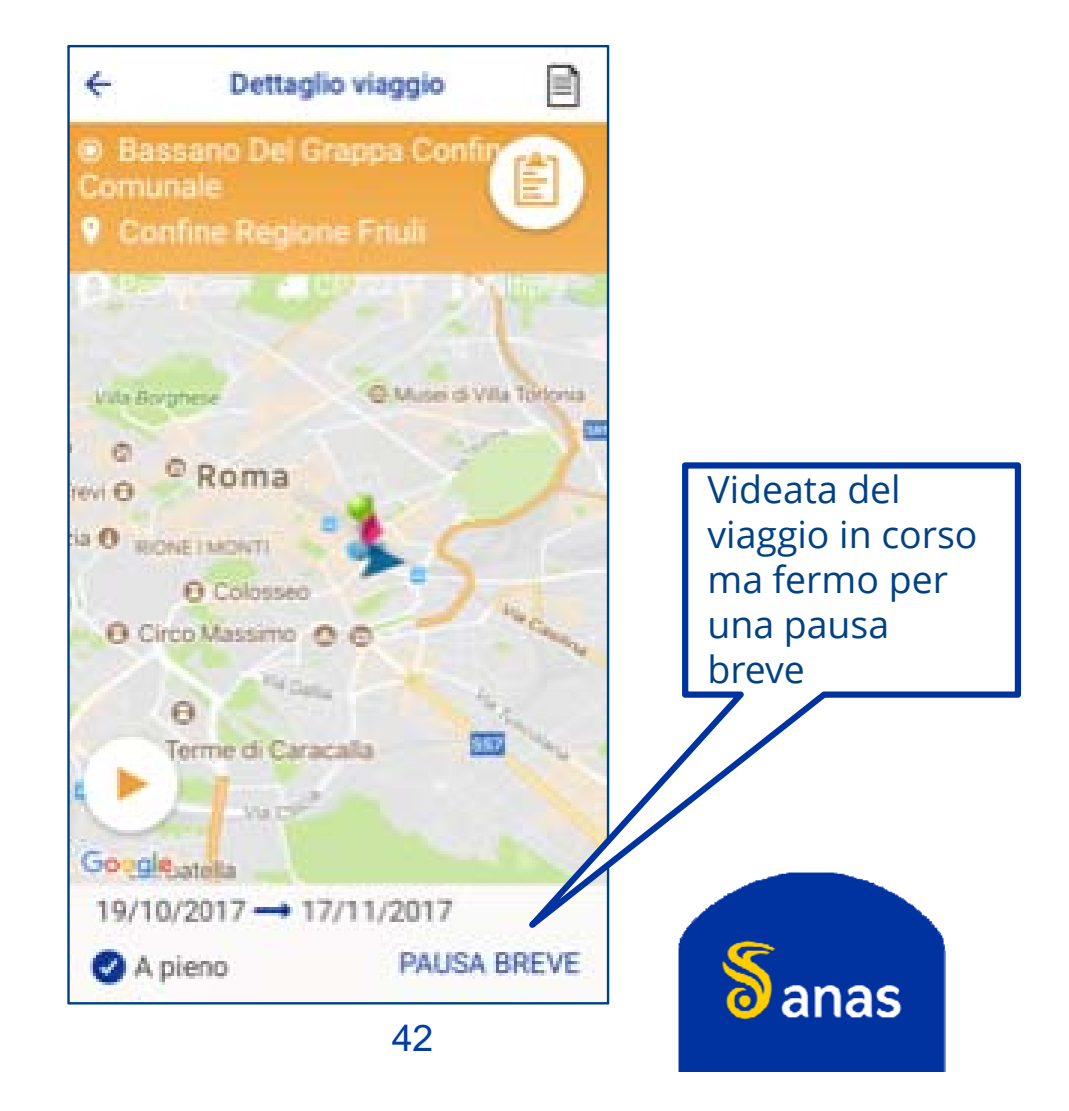

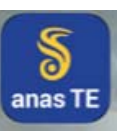

Cliccare per avviare nuovamente il viaggio fermo per una pausa breve

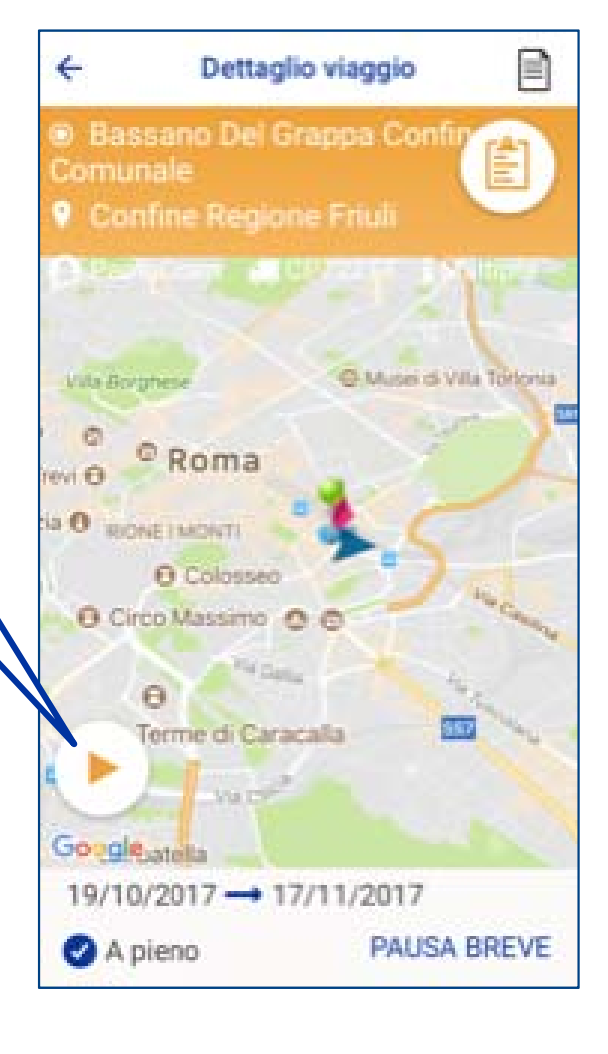

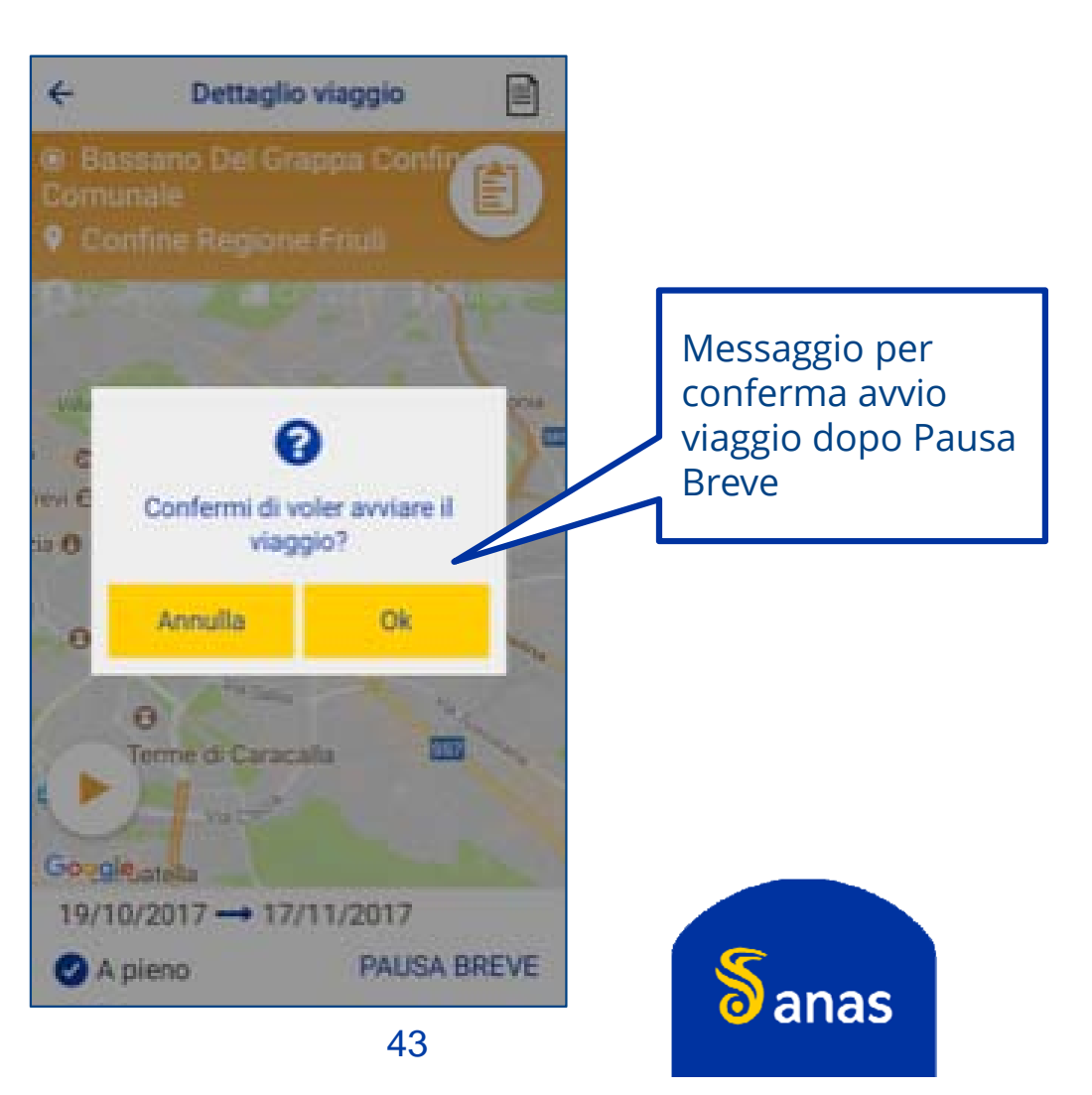

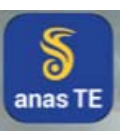

#### Gestione dei viaggi – su TEWEB APP: Pausa breve

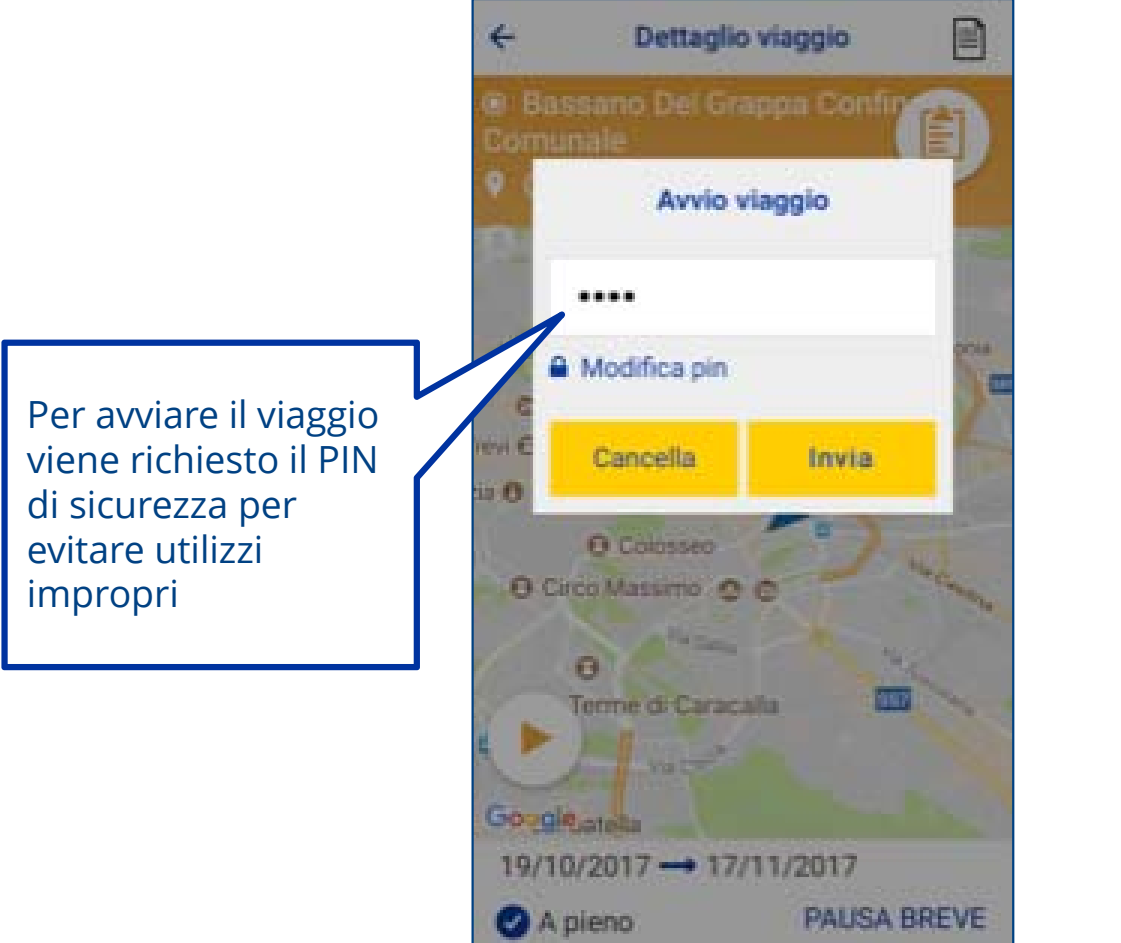

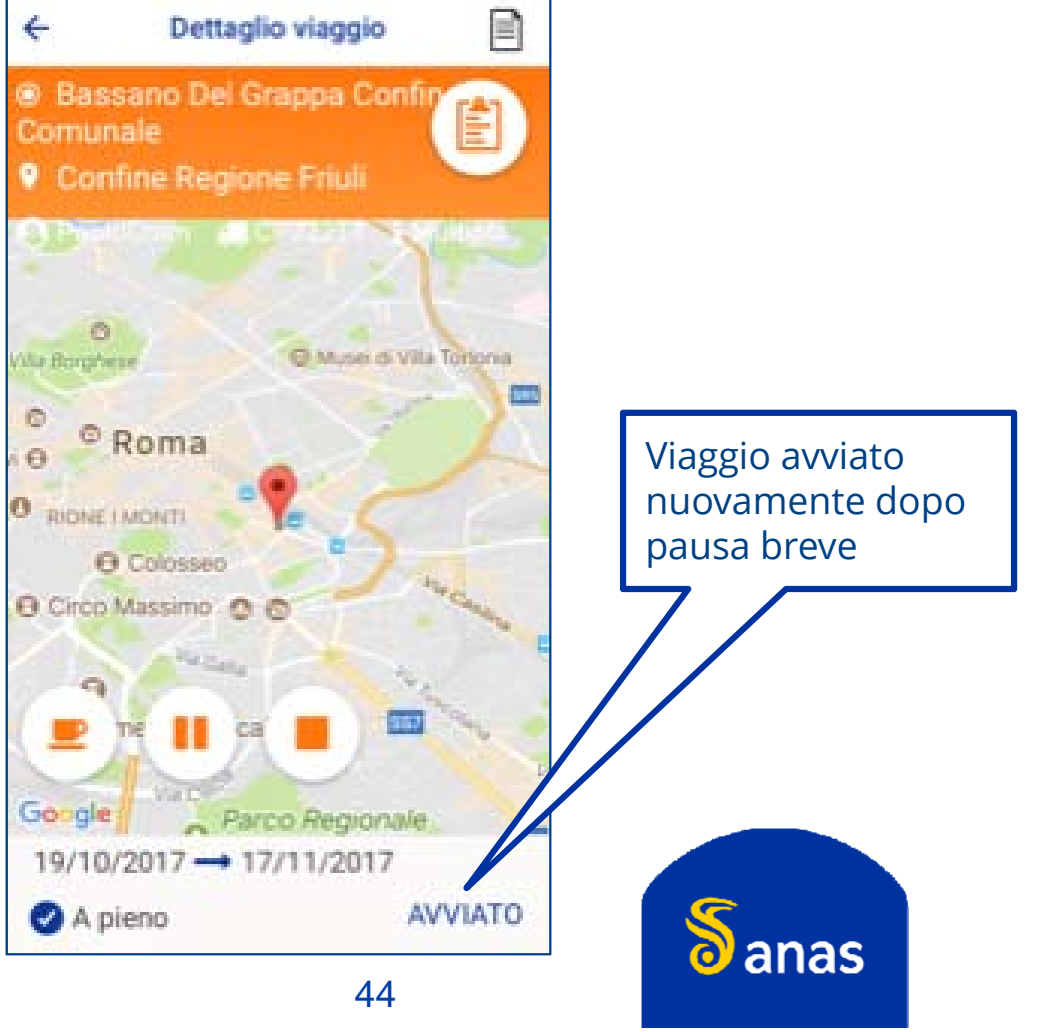

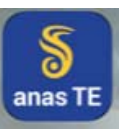

#### Gestione dei viaggi – su TEWEB APP: Pausa tecnica

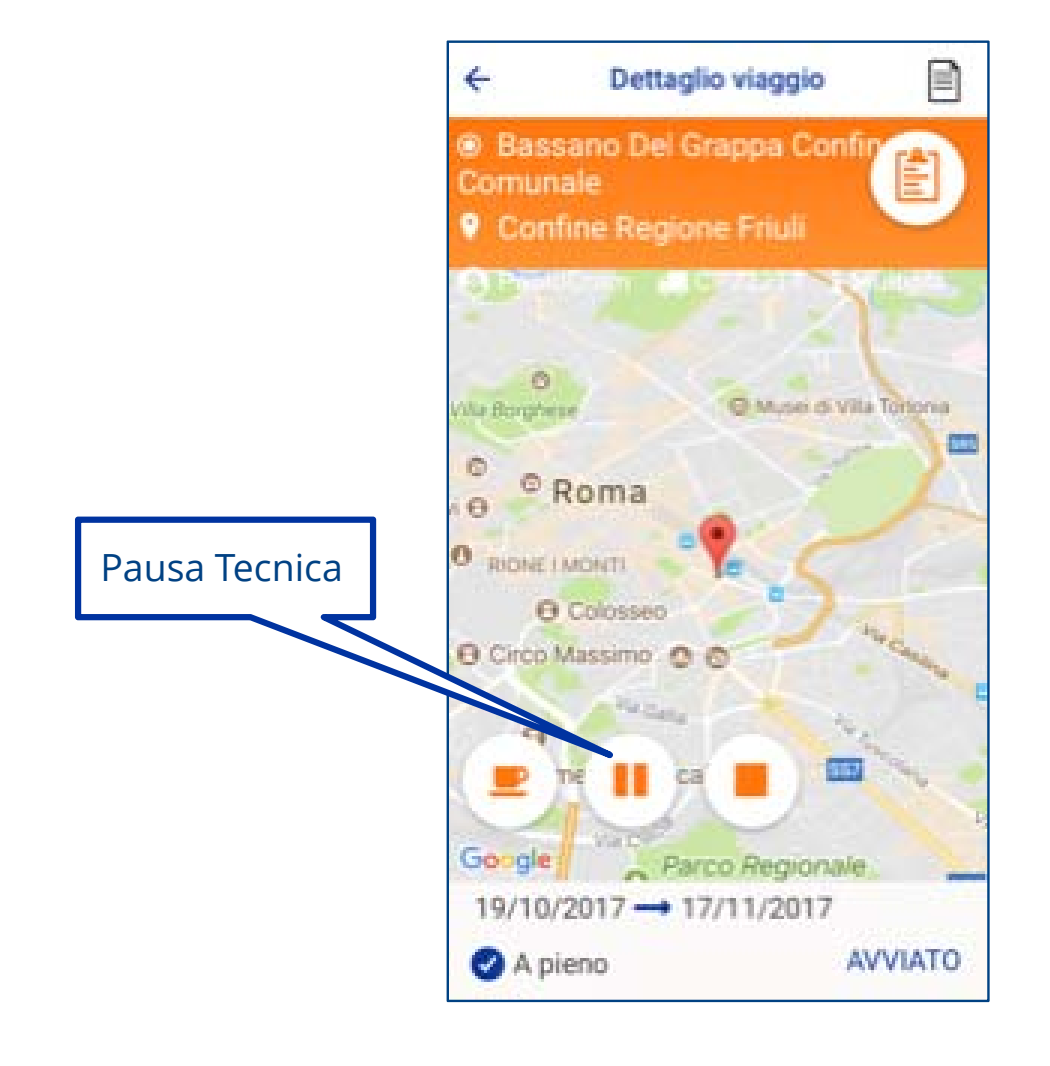

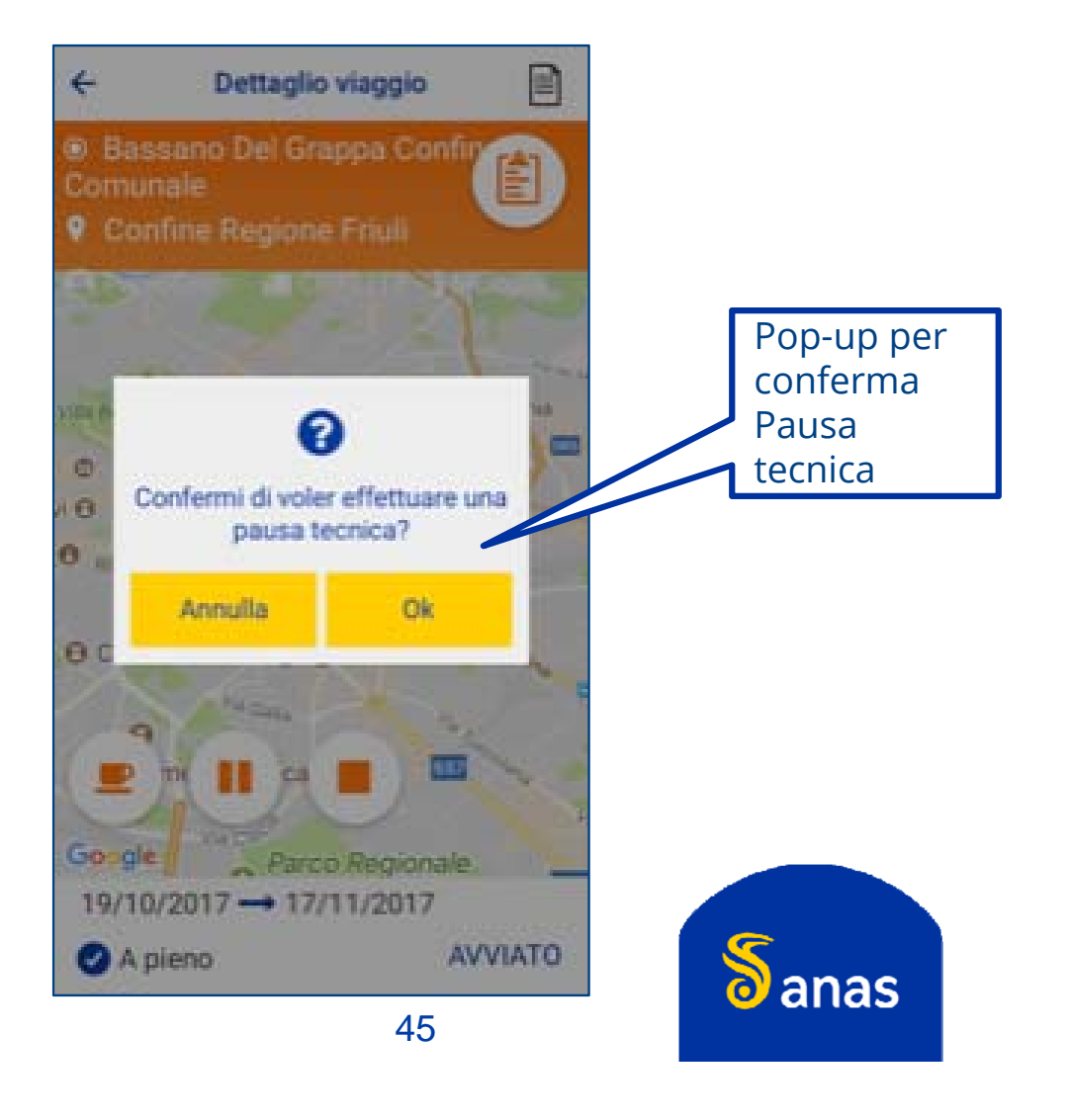

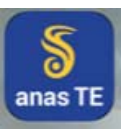

# LE NOVITÀ PER I TRASPORTATORI

- Modifiche al processo di rilascio delle autorizzazioni per trasporti eccezionali
- Ricezione delle autorizzazioni in formato digitale;
- Invio del preavviso di transito da parte del trasportatore o dell'agenzia;
  - . Gestione profili degli utenti dell'App (autisti e scorte)
  - . Gestione dei preavvisi
- Utilizzo dell'App per l'annotazione dei viaggi ed il monitoraggio dei trasporti in corso;
  - . Installazione dell'App
  - . Gestione dei viaggi
- Verifica delle autorizzazioni in formato digitale
  - . Annotazione data e ora inizio viaggio
  - . Verifica tramite QR-code
  - . Verifica tramite numero di ordine nazionale e codice alfanumerico
  - Esibizione dei documenti di viaggio dal dispositivo del trasportatore
    - · Tramite TEWEB APP
    - · Tramite esibizione del documento originale firmato digitalmente

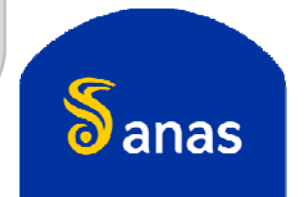

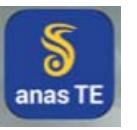

# Verifica delle autorizzazioni in formato digitale – Annotazione data e ora inizio viaggio

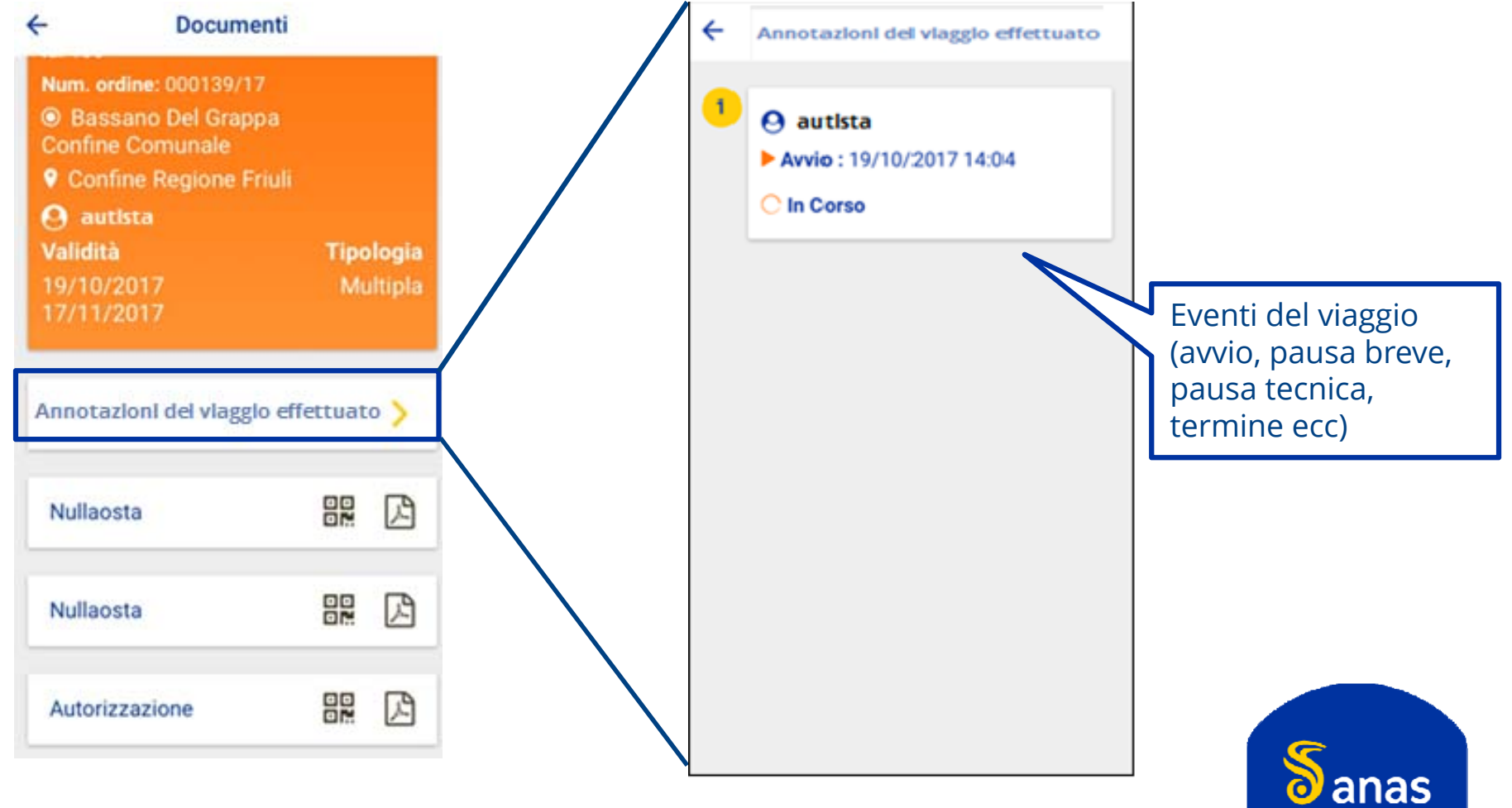

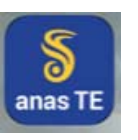

# Esibizione dei documenti di viaggio dal dispositivo del trasportatore VERIFICA DOCUMENTI DI VIAGGIO CON TEWEB APP

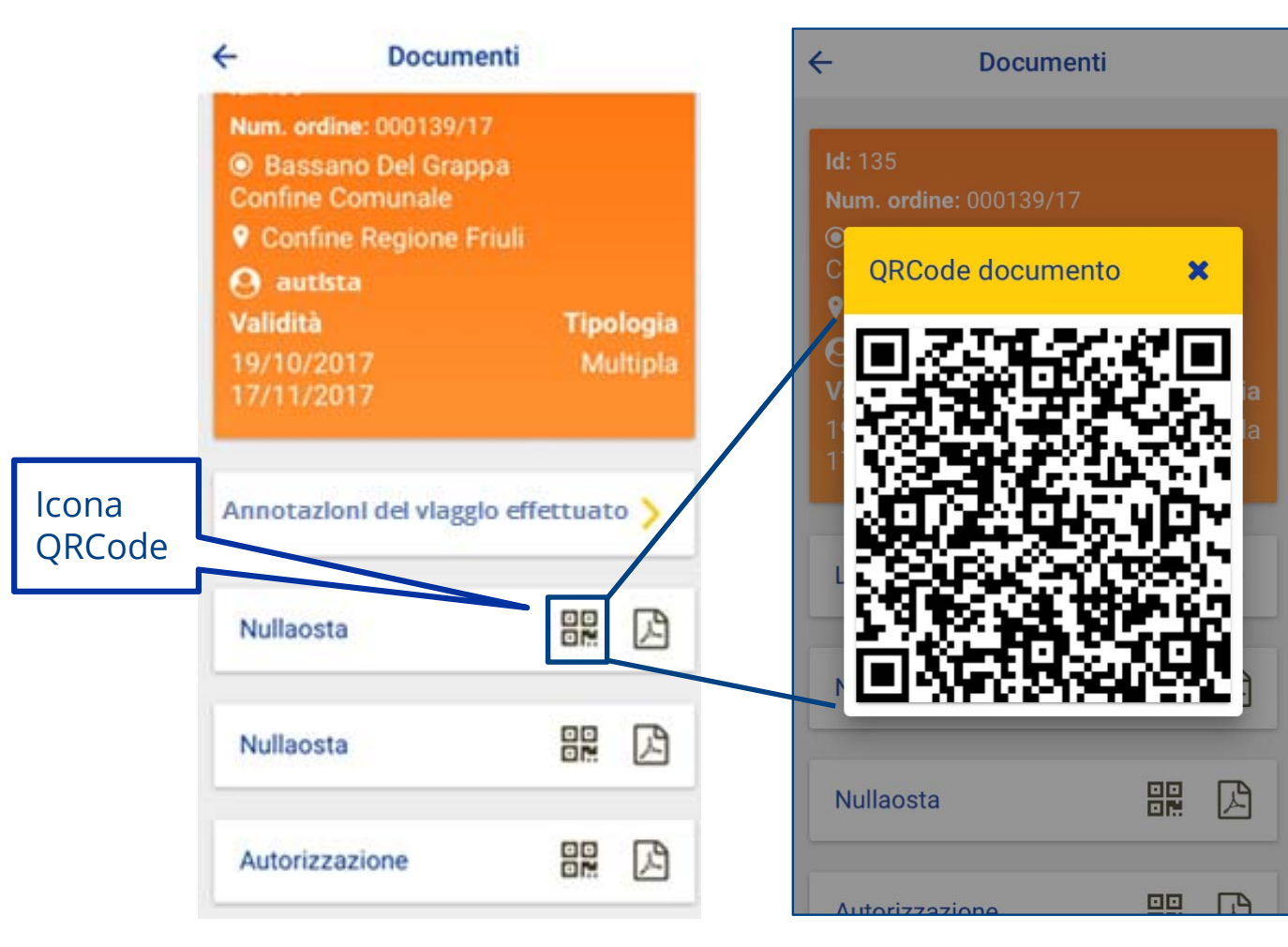

L'autorizzazione/nulla osta al transito è visualizzabile in Pdf oppure tramite scansione del QRCode

La scansione del QRCode può essere effettuata mediante dispositivi (smartphone o tablet) su cui sia installata una APP QRCode reader (disponibili negli store di iOS e

Android)

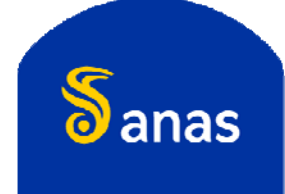

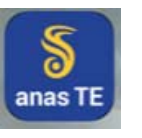

# Esibizione dei documenti di viaggio dal dispositivo del trasportatore VERIFICA DOCUMENTI DI VIAGGIO CON TEWEB APP

AA/TE Ufficio Trasporti Eccezio N. Ordine Nazionale 000095/17

Imposta di ballo assalta in manieri virtuale Antae n.856479 del 16.85.2006 Agenzia Entrate UE.Roma 1

IDPP del 16 12 1992 -

Assi n. 6

Assi\* n.

Data

05/07/2017

Sporgenza Ant. mt. 0,25 Sporgenza Post, mt. 0,30

Numero Viaggi Autorizzati: 5

198,00

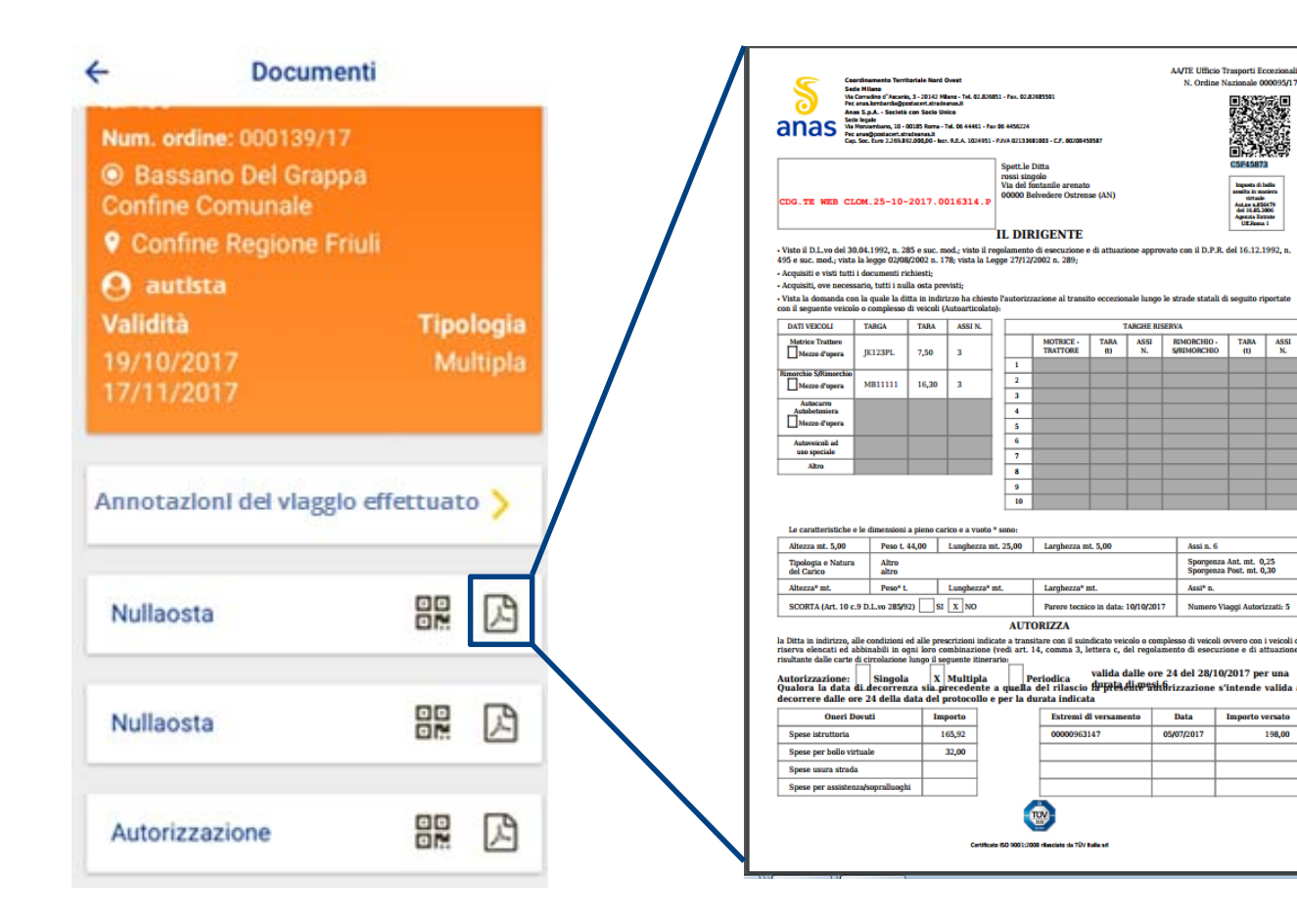

L'autorizzazione/ nulla osta al transito è visualizzabile in Pdf oppure tramite scansione del QRCode

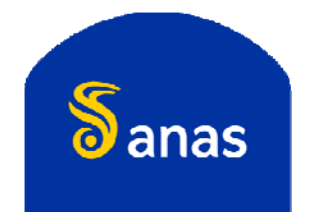

#### S anas TE

#### Esibizione dei documenti di viaggio dal dispositivo del trasportatore – VERIFICA DOCUMENTI DI VIAGGIO AUTORIZZAZIONI PERIODICHE E MACCHINE AGRICOLE

| miceli@postacert.stradeanas.it Archivio di sicurezza                                                                                | * Protocollo nr: 15                                                                                                    |                                                                                                    |                                                                                       |                                                 |                       |                                                                  |             |                                                        |                                                     |                                                   |                                                   |
|----------------------------------------------------------------------------------------------------|----------------------------------------------------------------------------------------------------|----------------------------------------------------------------------------------------------------|---------------------------------------------------------------------------------------|-------------------------------------------------|-----------------------|------------------------------------------------------------------|-------------|--------------------------------------------------------|-----------------------------------------------------|---------------------------------------------------|---------------------------------------------------|
| Rispondi Rispondatutti Inoltra                                                                                                    | Stampa Dettagi                                                                                                    | M                                                                                                    | ettente<br>Rubrica                                                                    | Sa                                              | i<br>Iva              |                                                                  |             |                                                        |                                                     |                                                   |                                                   |
| Oggetto: Protocollo nr: 15919 - del 26/09/2017 - (                                                                                  | C Alleg                                                                                                    | atii 🗟 coo                                                                                                    | REGISTRO                                                                              |                                                 |                       | _                                                                |             | ا                                                      | PEC                                                 |                                                   |                                                   |
| Data: teatcompartmento:goostacert.stradean<br>Data: Mar 26/09/2017 13:45<br>A: n.miceli@postacert.stradeanas.it                     | #3.IC                                                                                                    | 3 Seg<br>3 201                                                                                                    | natura.xml<br>7000062_D                                                               | -0.pd                                           | f<br>K                | v                                                                |             |                                                        |                                                     |                                                   |                                                   |
| a seguente email e' generata in modo automatico i                                                                                   | dal sistema di protoco                                                                                                    | llazione in                                                                                                    | uso presso                                                                            | ANAS                                            | 5.p./                 | <b>L</b>                                                         |             |                                                        |                                                     |                                                   |                                                   |
| Codice A00: CDG<br>Pescrizione A00: ANAS S.p.A Direzione Generi<br>Registroi REGISTRO UFFICIALE                                     | Sa Sad<br>Viti<br>Tec                                                                                                    | rdinamento Territor<br>e Hilano<br>Iorradino d'Ascanio, I<br>mas borbar diagonta<br>5 o A . Soniati er                                                                                                    | tale Nord Ovest<br>I - 20042 Milano - Tel. I<br>scell almoirana Ji<br>n Savia Indon   | 12,126451                                       | - Fax. 02.8           | 2685501                                                          |             |                                                        | AA/TE Ufficio<br>N. Ordine                          | Trasporti E<br>Nazionale O                        | 00095/17                                          |
| Progressivo: 15919<br>Data protocollo: 26/09/2017<br>Protocollatore: WEBTE CMI UT FUNZIONALE<br>Difficio di Protocollo: TE WEB CLOM | anas 🖁                                                                                                    | Annas Marian Santa Santa |                                                                                       |                                                 |                       |                                                                  |             |                                                        |                                                     |                                                   |                                                   |
| ggetto: TEWED-Ruchests per AUTORIZZAZIONE<br>CDG.TE WEB CLON.25-10-2017.0016114.p                                                   |                                                                                                    |                                                                                                    |                                                                                       |                                                 |                       |                                                                  |             | talia<br>atiens<br>6679<br>2006<br>deste               |                                                     |                                                   |                                                   |
|                                                                                                    | IL DIRIGENTE 'Value (D.1.wo del 300.4.1992, n. 205 e suc. mod.; vulta il regularazzi de presentare el arthanzione approvaho con (D.P.F. del 16.12.1992, n. 405 e suc. mod.; vulta il regularazzi de presentare de arthanzione approvaho con (D.P.F. del 16.12.1992, n. 405 e suc. mod.; vulta il regularazzi de presentare de arthanzione approvaho con (D.P.F. del 16.12.1992, n. 405 e suc. mod.; vulta il regularazzi de presentare de arthanzione approvaho con (D.P.F. del 16.12.1992, n. 405 e suc. mod.; vulta il regularazzi de presentare de arthanzione approvaho con (D.P.F. del 16.12.1992, n. 405 e suc. mod.; vulta il regularazzi de arthanzio de arthanzio de arthanzio de arthanzio de arthanzio de arthanzio de arthanzio de arthanzio del arthanzio de arthanzio de arth |                                                                                                    |                                                                                       |                                                 |                       |                                                                  |             |                                                        |                                                     |                                                   |                                                   |
|                                                                                                    | DATI VEICOLI                                                                                                    | o complesso di<br>TARGA                                                                                                    | veicoli (Autoarti<br>TARA ASSI                                                        | colato):<br>NL                                  |                       |                                                                  | 1           | ARGHE RISE                                             | ERVA                                                |                                                   |                                                   |
|                                                                                                    | Metrice Trattore<br>Mezzo d'opera                                                                                                    | JK123PL                                                                                                    | 7,50 3                                                                                |                                                 | _                     | MOTRICE -<br>TRATTORE                                            | TARA<br>(I) | ASSI<br>N.                                             | RIMORCHIO -<br>S/RIMORCHIO                          | TARA<br>(1)                                       | ASSI<br>N.                                        |
|                                                                                                    | Rimorchie S/Rimorchie                                                                                                    | MB11111                                                                                                    | 16,30 3                                                                               |                                                 | 2                     |                                                                  |             |                                                        |                                                     | -                                                 |                                                   |
|                                                                                                    | Autocarro<br>Autobetoniera<br>Mezzo d'opera                                                                                                    |                                                                                                    |                                                                                       |                                                 | 4                     |                                                                  |             |                                                        |                                                     |                                                   |                                                   |
|                                                                                                    | Autoveicoli ad<br>uso spociale                                                                                                    |                                                                                                    |                                                                                       |                                                 | 6<br>7                |                                                                  |             |                                                        |                                                     |                                                   |                                                   |
|                                                                                                    | Altro                                                                                                    |                                                                                                    |                                                                                       |                                                 | 8                     |                                                                  |             |                                                        |                                                     |                                                   |                                                   |
|                                                                                                    | Le caratteristiche e                                                                                                    | le dimensioni a                                                                                                    | pieno carico o a a                                                                    | uoto * •                                        | 10                    |                                                                  |             |                                                        |                                                     |                                                   |                                                   |
|                                                                                                    | Altezza mt. 5,00                                                                                                    | Peso L 44                                                                                                    | ,00 Lunghe                                                                            | zza mt.                                         | 25,00                 | Larghezza mt. 5,00 Assi n. 6                                     |             |                                                        |                                                     |                                                   |                                                   |
|                                                                                                    | Tipologia e Natura<br>del Carico                                                                                                    | Altro<br>altro                                                                                                    |                                                                                       |                                                 |                       |                                                                  |             | Sporgenz<br>Sporgenz                                   | Sporgenza Ant. mt. 0,25<br>Sporgenza Post. mt. 0,30 |                                                   |                                                   |
|                                                                                                    | Altezza* mt.                                                                                                    | Peso* t.                                                                                                    | Lunghe                                                                                | zza* mt                                         | L                     | Larghezza* mt. Assi* n.                                          |             |                                                        |                                                     |                                                   | tanati 5                                          |
|                                                                                                    | acouração toto                                                                                                    | 5 D.L.10 20492)                                                                                                    |                                                                                       |                                                 | AUT                   | ORIZZA                                                           | to in data: | 10/10/2017                                             | runtero                                             | angga rasuri                                      | internet of                                       |
|                                                                                                    | la Ditta in indirizzo, a<br>riserva elencati ed a<br>risultante dalle carte<br>Autorizzazione:<br>Qualora la data o                                                                                                    | le condizioni ed<br>bbinabili in ogn<br>li circolazione lu<br>Singola                                                                                                    | alle prescrizioni<br>i loro combinazi<br>ngo il seguente i<br>X Multij<br>sia precede | indicat<br>ione (vi<br>tinerari<br>pla<br>nte a | e a trans<br>edi art. | itare con il suir<br>14, comma 3, 1<br>'eriodica<br>del rilascio | valida d    | colo o comp<br>iel regolam<br>lalle ore :<br>di.wssi.6 | ento di veicoli<br>ento di esecu<br>24 del 28/10    | ovvero con<br>ione e di a<br>V2017 pe<br>cintende | i veicoli di<br>attuazione)<br>er una<br>valida a |
|                                                                                                    | decorrere dalle or                                                                                                    | e 24 della da                                                                                                    | ta del protoco                                                                        | llo e p                                         | per la d              | urata indical                                                    | ta .        | nto                                                    | Data                                                | Import                                            | atemate                                           |
|                                                                                                    | Spese istruttoria                                                                                                    | er und                                                                                                    | 165,92                                                                                |                                                 |                       | 00000963                                                         | 147         | 0                                                      | 15/07/2017                                          | -apperco v                                        | 198,00                                            |
|                                                                                                    | Spese per bollo vir                                                                                                    | tuale                                                                                                    | 32,00                                                                                 | 1                                               |                       |                                                                  |             |                                                        |                                                     |                                                   |                                                   |
|                                                                                                    | Spese usura strada                                                                                                    |                                                                                                    |                                                                                       | -                                               |                       |                                                                  |             |                                                        |                                                     |                                                   |                                                   |
|                                                                                                    | Spese per preisten                                                                                                    |                                                                                                    |                                                                                       |                                                 |                       |                                                                  |             |                                                        |                                                     |                                                   |                                                   |
|                                                                                                    | Spese per assisten                                                                                                    | of solution of the                                                                                                    |                                                                                       | 1                                               |                       | -                                                                |             |                                                        |                                                     |                                                   |                                                   |

Per le autorizzazioni PERIODICHE E MACCHINE AGRICOLE l'esibizione dell'autorizzazione dovrà essere fatta tramite la presentazione del documento pdf firmato digitalmente

In alternativa, l'originale può essere reso disponibile tramite scansione del QRCode da copia cartacea (che si consiglia di avere a bordo del veicolo) o tramite l'utilizzo del codice alfanumerico riportato sotto il QRCode in abbinamento con il numero di ordine nazionale dell'autorizzazione (dal sito <u>www.stradeanas.it</u> - Area Servizi/Trasporti eccezionali cliccando sul link <u>verificare</u> <u>l'autenticità di una autorizzazione per trasporti eccezionali</u>)

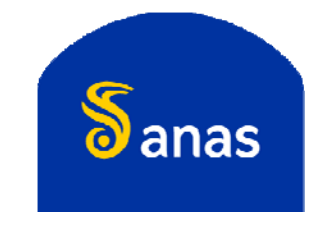

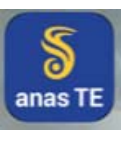

#### Esibizione dei documenti di viaggio dal dispositivo del trasportatore VERIFICA DOCUMENTI DI VIAGGIO AUTORIZZAZIONI PERIODICHE E MACCHINE AGRICOLE

| Legalmail                                                                                                    | La mia casella                                                                    | opzioni s                                                           | servizi II mic                                                                                                    | account                                                                                                    | ()<br>Ourda                                                                                                    | ß                                                                | 2                                                                                             |                                                                             |                             |                                |                                          |                                                                                                    |                                                                                                    |   |
|----------------------------------------------------------------------------------------------------|-----------------------------------------------------------------------------------|---------------------------------------------------------------------|----------------------------------------------------------------------------------------------------|----------------------------------------------------------------------------------------------------|----------------------------------------------------------------------------------------------------|------------------------------------------------------------------|-----------------------------------------------------------------------------------------------|-----------------------------------------------------------------------------|-----------------------------|--------------------------------|------------------------------------------|----------------------------------------------------------------------------------------------------|----------------------------------------------------------------------------------------------------|---|
| n.miceli@postacert.strade                                                                                                    | anas.it Archivio di s                                                             | sicurezza (x) Pr                                                    | rotocollo nr: 15                                                                                                    | ×                                                                                                    |                                                                                                    |                                                                  |                                                                                               |                                                                             |                             |                                |                                          |                                                                                                    |                                                                                                    |   |
| Rispondi Rispon                                                                                                    | atutti Inoltra                                                                    | Stamps                                                              | Dettadi                                                                                                    | Mitte                                                                                                    | nte<br>brica                                                                                                    | 2<br>Salva                                                       | ,                                                                                             |                                                                             |                             |                                |                                          |                                                                                                    |                                                                                                    |   |
| Oggetto: Protocollo nr<br>Da: testcomparti<br>Data: Mar 26/09/2<br>A: n.miceli@por                                                            | n 15919 - del 26/09.<br>imento1@postacert.n<br>017 13:45<br>stacert.stradeanas.it | /2017 - C<br>stradeanas.it                                          | Allegati                                                                                                    | CDG.R<br>UFFICIAL<br>Segnal<br>20170                                                                                                    | EGISTRO<br>E.2017.00<br>tura.xml<br>00062_D-                                                                                                    | 0.pdf                                                            | .pdf                                                                                          | < >                                                                         |                             | ۲                              | PEC                                      |                                                                                                    |                                                                                                    |   |
| La seguente email e' ge<br>Codice AOO: CDG<br>Descrizione ADO: ANI                                                                            | inerata in modo auto<br>AS Sp.A Direzione                                         | omatico dal sist                                                    | tema di protocolla                                                                                                    | izione in us                                                                                                    | o presso A                                                                                                    | ANAS S                                                           | .p.A.                                                                                         |                                                                             |                             |                                |                                          |                                                                                                    |                                                                                                    | _ |
| Registro: REGISTRO U<br>Progressivo: 15939<br>Data protocollo: 26/0<br>Protocollatore: WEBT<br>Ufficio di Protocollo:<br>Oggetto: TEWEB-Richi | FFICIALE<br>9/2017<br>E CMI UT FUNZIONA<br>TE WEB CLOM<br>esta per AUTORIZZA      | ALE                                                                 | anas                                                                                                    | eordinamente Territo<br>de Hilano<br>1 Constato d'Accaria,<br>la casa bentaritadores<br>en Santa - Sectito de Igale<br>Nonadoresta en Santa - Sectito<br>Nonadoresta en Santa - Sectito<br>Nonadoresta en Santa - Sectito<br>Nonadoresta en Santa - Sectiona<br>Nonadoresta en Santa - Sectiona<br>Nonadoresta en Santa - Se | riale Nord Over<br>3 - 20042 Milano - 1<br>arent Atrodemon<br>an Secto Vinko<br>185 Korna - Tel. 05<br>Isonauli<br>000,00 - Inc. R.C.A<br>2017 - 0016 | vil 02.074851<br>44461 - Pax Or<br>. 1024851 - Py                | - Fex. 62.83<br>6 4656224<br>WA 6223368<br>Spett.Le E<br>rossi sing<br>Via del fo<br>00000 Be | 68550:<br>1963 - C.F. 80086-5<br>Ditta<br>ntanile arenate<br>Ivedere Ostren | 19587<br>)<br>See (AN)      |                                | AA/TE Ufficio '<br>N. Ordino !           | Trasporti E<br>lazionale O<br>D S S S<br>D S S<br>S<br>S<br>S<br>S<br>S<br>S<br>S<br>S<br>S<br>S<br>S<br>S<br>S | contionali<br>000095/17<br>27<br>27<br>27<br>27<br>27<br>27<br>27<br>27<br>27<br>27<br>27<br>27<br>27 |   |
|                                                                                                    |                                                                                   |                                                                     | Visto il D.L.vo del 3 495 e suc. mod.; vist Acquisiti e visti tutt Acquisiti, ove necer Vista la domanda c con il seguente veito: | 0.04.1992, n. 28<br>a la legge 02/08/<br>i i documenti rici<br>sario, tutti i null<br>on la quale la ditt<br>als o complesso d                                                                                                    | 5 e suc. mod.; v<br>2002 n. 178; vi<br>xiesti;<br>a osta previsti;<br>a in indirizzo h<br>veicoli (Autor                                              | I<br>visto il regi<br>sta la Legg<br>na chiesto l<br>rticolato): | L DIR<br>slamento<br>je 27/12/2<br>Pautorizza                                                 | IGENTE<br>di esecuzione e<br>2002 n. 289;<br>azione al transi               | e di attuazi<br>to eccezion | ione appro                     | wato con il D.P.R<br>  le strade statali | dei 16.12.<br>dei 16.12.                                                                                        | 1992, n.                                                                                              |   |
|                                                                                                    |                                                                                   | I                                                                   | DATI VEICOLI                                                                                                    | TARGA                                                                                                    | TARA AS                                                                                                    | ISI N.                                                           |                                                                                               |                                                                             | . 1                         | ARCHE RI                       | SERVA                                    |                                                                                                    |                                                                                                    |   |
|                                                                                                    |                                                                                   | I                                                                   | Motrice Trattare<br>Mezzo d'opera                                                                                                 | JK123PL                                                                                                    | 7,50 3                                                                                                    |                                                                  |                                                                                               | MOTRICE -<br>TRATTORE                                                       | TABA<br>80                  | ASSI<br>N.                     | RIMORCHIO -<br>S/RIMORCHIO               | TARA<br>(I)                                                                                                    | ASSI<br>N.                                                                                            |   |
|                                                                                                    |                                                                                   |                                                                     | Bimorchio S/Bimorchio<br>Mezzo d'opera<br>Autosecarro<br>Autosecarro<br>Mezzo d'opera                                             | MB11111                                                                                                    | 16,30 3                                                                                                    |                                                                  | 1<br>2<br>3<br>4<br>5                                                                         |                                                                             |                             |                                |                                          |                                                                                                    |                                                                                                    |   |
|                                                                                                    |                                                                                   | I                                                                   | Autoveicali ad<br>uso speciale                                                                                                    |                                                                                                    |                                                                                                    |                                                                  | 6                                                                                             |                                                                             | -                           |                                |                                          | -                                                                                                    |                                                                                                    |   |
|                                                                                                    |                                                                                   |                                                                     | Ažre                                                                                                    |                                                                                                    |                                                                                                    |                                                                  | 8<br>9<br>10                                                                                  |                                                                             |                             |                                |                                          |                                                                                                    |                                                                                                    |   |
|                                                                                                    |                                                                                   | Le caratterístiche e le dimensioni a pieno carico e a vuoto * sono: |                                                                                                    |                                                                                                    |                                                                                                    |                                                                  |                                                                                               |                                                                             |                             |                                |                                          |                                                                                                    |                                                                                                    |   |
|                                                                                                    |                                                                                   | I                                                                   | Altezza mt. 5,00<br>Tipologia e Natur                                                                                             | Peso L 4                                                                                                    | 1,00 Lung                                                                                                    | jbezza mt.                                                       | 25,00                                                                                         | Larghezza m                                                                 | it. 5,00                    |                                | Assi n. 6<br>Sporgenza                   | Ant. mt. 0                                                                                                    | 1.25                                                                                                  |   |
|                                                                                                    |                                                                                   | I                                                                   | del Carice<br>Altezza* mt.                                                                                                    | altro<br>Peso* L                                                                                                    | Lung                                                                                                    | phezza* mt.                                                      | _                                                                                             | Larghezza* r                                                                | nt.                         |                                | Sporgenzz<br>Assi* n.                    | Post. mt. (                                                                                                    | 0,30                                                                                                  |   |
|                                                                                                    |                                                                                   | I                                                                   | SCORTA (Art. 10                                                                                                    | c.9 D.L.vo 283/92                                                                                                    | sı x                                                                                                    | NO                                                               |                                                                                               | Parere tecnis                                                               | co in data:                 | 10/10/201                      | 7 Numero V                               | laggi Autor                                                                                                    | izzati: 5                                                                                             |   |
|                                                                                                    |                                                                                   |                                                                     | la Ditta in indirizzo,<br>riserva elencati ed<br>risultante dalle carte                                                           | alle condizioni e<br>abbinabili in og<br>di circolazione l                                                                                                    | i alle prescrizi<br>11 loro combir<br>1000 il secuen                                                                                                  | oni indicat<br>iazione (vi<br>te itinerari                       | AUTO<br>e a transi<br>edi art. 1                                                              | ORIZZA<br>itare con il suin<br>4, comma 3, l                                | idicato vei<br>ettera c, c  | colo o cos<br>iel regula       | iplesso di veicoli<br>mento di esecuz    | ovvero con<br>ione e di a                                                                                       | i veicoli di<br>ittuazione)                                                                           |   |
|                                                                                                    |                                                                                   |                                                                     | Autorizzazione:<br>Qualora la data<br>decorrere dalle o                                                                           | Singola<br>di decorrenz<br>ore 24 della da                                                                                                    | X Mul<br>a sia prece<br>ta del proto                                                                                                    | itipla<br>dente a<br>collo e p                                   | quella<br>er la di                                                                            | eriodica<br>del rilascio<br>arata indical                                   | valida d<br>dupata<br>ta    | lalle on<br>Aiर <b>क्षड</b> ां | e 24 del 28/10<br>Brizzazione s          | /2017 pe<br>'intende                                                                                            | er una<br>valida a                                                                                    |   |
|                                                                                                    |                                                                                   | I                                                                   | Oneri                                                                                                    | Dovuti                                                                                                    | Importe                                                                                                    |                                                                  |                                                                                               | Estremi d                                                                   | ll versame                  | nto                            | Data                                     | Importov                                                                                                    | versato                                                                                               |   |
|                                                                                                    |                                                                                   | I                                                                   | Spese istruttoria<br>Spese per ballo v                                                                                            | irtuale                                                                                                    | 165,92                                                                                                    | -                                                                |                                                                                               | 0000963                                                                     | 197                         | +                              | 03/07/2017                               |                                                                                                    | 198,00                                                                                                |   |
|                                                                                                    |                                                                                   | I                                                                   | Spese usura strat                                                                                                    | ia                                                                                                    |                                                                                                    |                                                                  |                                                                                               |                                                                             |                             |                                |                                          |                                                                                                    |                                                                                                    |   |
|                                                                                                    |                                                                                   |                                                                     | Spese per assiste                                                                                                    | nza/soprailuoghi                                                                                                    |                                                                                                    | Certificate 1                                                    | ED 10011200                                                                                   |                                                                             | tala si                     |                                |                                          |                                                                                                    |                                                                                                    |   |
|                                                                                                    |                                                                                   | _                                                                   |                                                                                                    | <u>,</u>                                                                                                    |                                                                                                    |                                                                  |                                                                                               |                                                                             |                             |                                |                                          |                                                                                                    |                                                                                                    |   |

**ATTENZIONE!** Gli allegati <u>inviati tramite PEC</u> non sono visualizzabili da un <u>dispositivo mobile</u>.

Sarà pertanto necessario inviarli da un indirizzo di posta non certificato o renderli disponibili, per la visualizzazione da dispositivi mobili, in altra maniera.

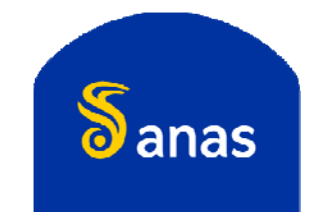

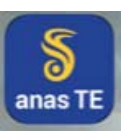

# VERIFICA DOCUMENTI DI VIAGGIO DA TEWEB

La presenza di un codice alfanumerico, unitamente al numero di ordine nazionale consentirà di accedere ai documenti di viaggio anche da Web senza necessità di avere username e password direttamente dalla sezione Servizi/Trasporti eccezionali del sito <u>www.stradeanas.it</u>, cliccando sul link <u>verificare l'autenticità</u> <u>di una autorizzazione per trasporti eccezionali.</u>

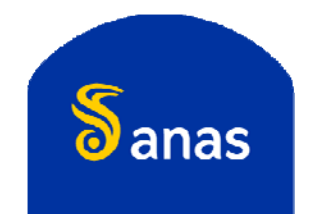

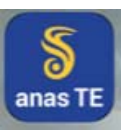

#### VERIFICA DOCUMENTI DI VIAGGIO DA TEWEB

|           |                                                                      |                                                                                                    |                                                                                                    | Società trasparente 🛛 Info Cantieri                                                        | i Servizio Clienti     | Contatti Login              |
|-----------|----------------------------------------------------------------------|----------------------------------------------------------------------------------------------------|----------------------------------------------------------------------------------------------------|--------------------------------------------------------------------------------------------|------------------------|-----------------------------|
| L'AZIENDA | LE STRADE                                                            | SERVIZI                                                                                                    | FORNITORI                                                                                                    | INFO VIABILITÀ                                                                             | CERCA                  | Q                           |
|           | Introduzion                                                          | e e requisiti                                                                                                    | -                                                                                                    |                                                                                            | j f                    | <b>y</b> ~                  |
|           | La connessione<br>che rende sicur<br>Per maggiori inf<br>Descrizione | all'applicativo dei Trasporti Eccezionali de<br>lo scambio dei dati tra il vostro PC ed il s<br>ormazioni e per il link relativo al caricame<br>procedura per il caricamento di certificate | eve essere effettuata solo dopo aver<br>server.<br>nto del certificato per la connessione<br>o per la connessione protetta – brow | installato il certificato digitale di co<br>e protetta alla piattaforma TEWeb:<br>ser vari | onnessione protetta    | Aiuto? 🙁                    |
|           |                                                                      | · · ·                                                                                                    | · · ·                                                                                                    |                                                                                            | Il nostro<br>ad aiutar | staff è sempre pronto<br>vi |
|           | Clicca qui per a                                                     | viare il <u>caricamento del nuovo certificato</u> .                                                                                                    |                                                                                                    |                                                                                            |                        |                             |
|           | Clicca qui per a                                                     | viare la procedura nella <u>piattaforma TEW</u>                                                                                                    | <u>eb</u> .                                                                                                    |                                                                                            |                        |                             |
|           | Clicca qui per la                                                    | tabella aggiornata degli <u>oneri e spese di i</u>                                                                                                    | struttoria relativi ai trasporti eccezior                                                                                         | nali.                                                                                      |                        |                             |
|           | Clicca qui per :                                                     | verificare l'autenticità di una autor                                                                                                    | rizzazione per trasporti eccezi                                                                                                   | onali                                                                                      |                        |                             |
|           | Per maggiori int                                                     | ormazioni sul portale TEWeb, consultate i                                                                                                    | l documento sulle <u>domande e rispos</u>                                                                                         | <u>te</u> più frequenti.                                                                   |                        |                             |
|           | Per assistenza                                                       | ri invitiamo a contattarci via email a: <u>serviz</u>                                                                                                    | ziotrasportieccezionali@stradeanas.i                                                                                              | t                                                                                          |                        |                             |
|           |                                                                      |                                                                                                    |                                                                                                    |                                                                                            |                        |                             |

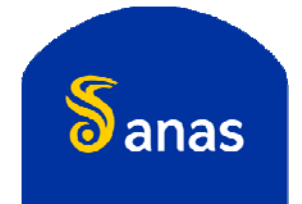

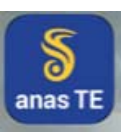

## VERIFICA DOCUMENTI DI VIAGGIO DA TEWEB

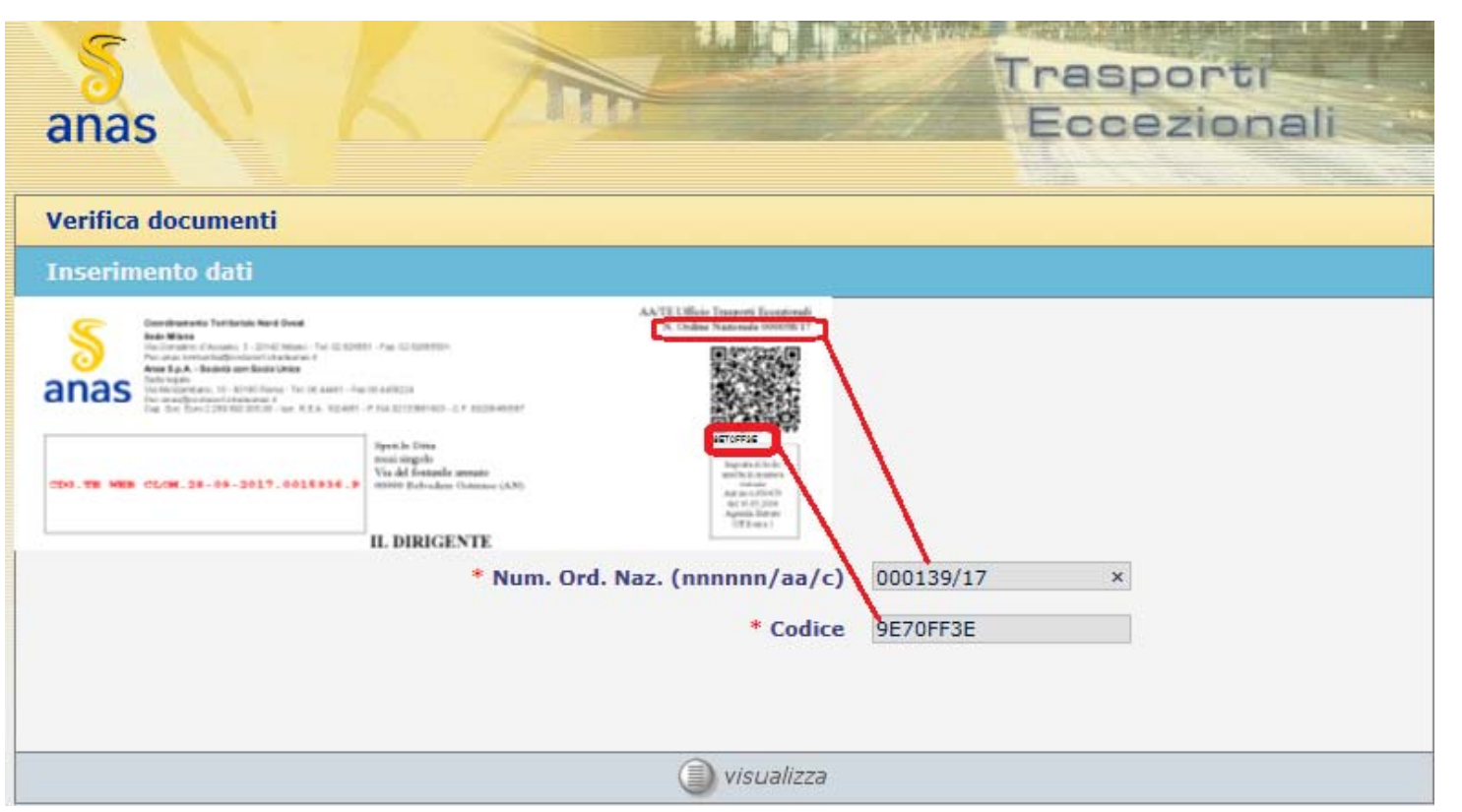

Digitare il numero di ordine nazionale riportato in alto a destra sulla prima pagina dell'autorizzazione e il codice di verifica alfanumerico presente sotto il QRcode, per accedere al documento originale cliccare sul tasto

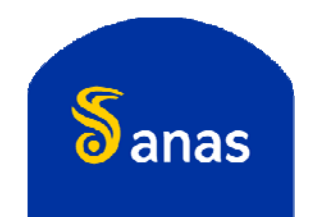